# **Event Scheduling at Los Medanos College**

25Live can be used to request rooms by faculty, staff, and students. All student requests must be through a student organization or department. Spaces must be requested 2 business days in advance. 25Live is supported on Mozilla Firefox and Google Chrome. Users are strongly discouraged from using Internet Explorer.

# How to Request and Event through the Event Wizard Tab

1. To access 25Live visit the LMC Insite Portal, District Resources tap and you will see 25Live (production)

2. Click "Sign In" to begin the process of requesting space through 25Live. You will need to sign in with your LMC username and password.

| idit View Favorites Tools Help                                 |                 |                 |             |              |
|----------------------------------------------------------------|-----------------|-----------------|-------------|--------------|
| <sup>a</sup> 25Live <sup>a</sup>                               | Sign In         | • Toda · is Thu | Jun 30 2016 | 🕜 Hel        |
| Home 💽 Events 😻 Locations 🔺 Resources 🥵 Organizations          |                 |                 |             |              |
| come to 25Live Contra Costa Community College District!        |                 | Dashboard       | Calendar    | Availability |
| Quick Search                                                   | Recently Viewed |                 |             | E            |
|                                                                |                 | (none)          |             |              |
| Search Events Go                                               |                 |                 |             |              |
| Search Locations Go                                            |                 |                 |             |              |
|                                                                |                 |                 |             |              |
| Search Resources Go                                            |                 |                 |             |              |
| Public Event Searches                                          |                 |                 |             |              |
|                                                                |                 |                 |             |              |
| Events at Contra Costa College                                 |                 |                 |             |              |
| Events at Contra Costa College Events at Diablo Valley College |                 |                 |             |              |

3. Click "Create an Event" in the middle of the front page.

| ← → https://25live.collegenet.com/fourcd/#home_m & - C     | UI 4.5 - Colleague Production - [ O Pages - District Resources                                                               |                                                                                                    |
|------------------------------------------------------------|----------------------------------------------------------------------------------------------------|----------------------------------------------------------------------------------------------------|
| ile Edit View Favorites Tools Help                         |                                                                                                    |                                                                                                    |
| <sup>™</sup> 25Live <sup>.</sup>                           | Welcome, <b>Villegas</b>                                                                                                    | s, Grace • Preferences • Today is Thu Jun 30 2016 🕜 Help                                                                                                    |
| Mome Sevent Wizard Events Second                           | A Resources 🕴 Organizations 🖾 Tasks 🔂 Reports                                                                                | (• Publisher                                                                                                    |
| Welcome to 25Live Contra Costa Community College District! |                                                                                                    | Dashboard Calendar Availability                                                                                                    |
| P Quick Search                                             | Find Available Locations                                                                                                    | Customize Dashboard                                                                                                    |
| Search Events Go                                           | I know WHEN my event should take place help me find a location!                                                              | Recently Viewed                                                                                                    |
|                                                            | I know WHERE my event should take place help me choose                                                                       | Vour Starred Events                                                                                                    |
| Search Locations Go                                        | a time!                                                                                                    | You do not have any Starred Events! Throughout this site you can mark any Event as "Starred" by clicking its $\sqrt[c]{}$ icon.                                                                                                    |
| Search Resources Go                                        | Create an Event                                                                                                    | Vour Starred Locations                                                                                                    |
| P Your Starred Event Searches                              | Your Upcoming Events                                                                                                    | You do not have any Starred Locations! Throughout this site you can mark any Location as "Starred" by clicking its $\dot{\Im}$ icon.                                                                                                    |
| You do not have any Starred Event Searches!                | <ul> <li>21 Events in which you are the <i>Requestor</i></li> <li>21 Events in which you are the <i>Scheduler</i></li> </ul> |                                                                                                    |
| P Your Starred Location Searches                           |                                                                                                    | In the second second se |
| You do not have any Starred Location Searches!             | S Your Event Drafts                                                                                                    | You do not have any Starred Resources!                                                                                                    |
|                                                            | No Event Drafts in which you are the Scheduler                                                                               | Throughout this site you can mark any Resource as "Starred" by clicking its $\frac{1}{\sqrt{2}}$ icon.                                                                                                    |

4. The "Event Wizard tab will load.

5. Enter an Event Name (required). The Event Name will display on published calendars (once they are utilized). Avoid acronyms and name the event in a way that will be understandable to others.

| Contraction fource // new_wizi                                                                                                    | P • O I UI 4.S - Colleague Production - [ O Pages | - District Resources     | 25Live                 | ×                             |          | ×<br>★ \$ |
|----------------------------------------------------------------------------------------------------|---------------------------------------------------|--------------------------|------------------------|-------------------------------|----------|-----------|
| File Edit View Favorites Tools Help                                                                                                    |                                                   | Welcome, Villegas, Grace | Preferences      Too   | lay is Thu Jun 30 2           | 016 🕜 He | elp 🔨     |
| Image: Second Second | tions 🔺 Resources 🔗 Organizations 🕅 Task          | ks 🖺 Reports ((t- Public | sher                   |                               |          |           |
| Event Name<br>Event Title for Published Calendars                                                                                                    | Start by entering the basic event                 | t information.           | @ 1                    | 9 🔒 🗅                         | 0 🛛      |           |
| This reservation wizard is designed to<br>collect the information needed to<br>schedule an event.<br>Please be as detailed as possible when<br>submitting this information.<br>* All requests are subject to approval *                                                                                                    | This field                                        | sid is sourced.          | Please er<br>describes | ter a name that<br>the event. | clearly  |           |
| Event Type<br>Primary Organization for this Event<br>Additional Organization(s) for this Event                                                                                                    | Event Title for Published Calend                  | ars                      |                        |                               |          |           |
|                                                                                                    | Event Type<br>Search for an Event Type            | * *                      |                        |                               |          |           |
|                                                                                                    | Primary Organization for this Ev                  | ent                      |                        |                               |          |           |
|                                                                                                    | Search for an Organization                        | * *                      |                        |                               |          | ~         |

6. Select an Event Type (required) that most closely describes your event. Use the drop down menu for choices.

| P. Id Steeran Radio - Listen L. × +                                                                                                    |                                                                                                    | - 0 ×              |
|----------------------------------------------------------------------------------------------------|----------------------------------------------------------------------------------------------------|--------------------|
| 🗲 💮 🌌 https://25live.collegenet.com/fourcd/#new_wiz: 🔎                                                                                                    | 🔹 🗘 UI 4.5 - Colleague Production - [ 🕐 Pages - District Resources 🕅 25Live 🗶                                                               | n 🛧 🌣              |
| File Edit View Favorites Tools Help                                                                                                    |                                                                                                    |                    |
| <sup>™</sup> 25Live <sup>-</sup>                                                                                                    | Welcome, <b>Villegas, Grace •</b> Preferences • Today is <b>Thu Ju</b>                                                                      | n 30 2016 🕜 Help 🔨 |
| Mome Street Wizard Events Cocation                                                                                                    | ns 🔺 Resources 😂 Organizations 🔀 Tasks 🛅 Reports 🥼 Publisher                                                                                |                    |
| Untitled #1 New Event                                                                                                    |                                                                                                    |                    |
| Event Name<br>Event Title for Published Calendars                                                                                                    | Start by entering the basic event information.                                                                                              | D @ 🛛              |
| This reservation wizard is designed to<br>collect the information needed to<br>schedule an event.<br>Please be as detailed as possible when<br>submitting this information.<br>* All requests are subject to approval * | Event Name Please enter a name describes the event. This field is required.                                                                 | that clearly       |
| Event Type<br>Primary Organization for this Event<br>Additional Organization(s) for this Event                                                                                                    | Event Title for Published Calendars  Event Type Search for an Event Type Primary Organization for this Event Search for an Organization * * |                    |
|                                                                                                    |                                                                                                    | ~                  |

7. Search for, and select the organization with which your event is affiliated (required).

| P. Ld Sheeran Radio - Listen L. × +                          |                                                                         |              |                                                  |           |
|--------------------------------------------------------------|-------------------------------------------------------------------------|--------------|--------------------------------------------------|-----------|
| + ttps://25live.collegenet.com/fourcd/#new_wi                | z: P = C II 4.5 - Colleague Production - [ O Pages - District Resources | 25Live       | ×                                                |           |
| File Edit View Favorites Tools Help                          |                                                                         |              |                                                  |           |
|                                                              |                                                                         | Tublisher    |                                                  | ^         |
| Untitled #1 New Event                                        |                                                                         |              |                                                  |           |
| Event Name<br>Event Title for Published Calendars            | Start by entering the basic event information.                          | \$           | . 🗅 🕜                                            |           |
|                                                              | Event Name                                                              |              |                                                  |           |
| collect the information needed to                            | *                                                                       |              |                                                  |           |
| schedule an event.<br>Please he as detailed as possible when | This field is second at                                                 |              |                                                  |           |
| submitting this information.                                 | This field is required.                                                 |              |                                                  |           |
| * All requests are subject to approval *                     | Event Title for Published Calendars                                     |              |                                                  |           |
| Event Type                                                   |                                                                         |              |                                                  |           |
| Additional Organization(s) for this Event                    |                                                                         |              |                                                  |           |
|                                                              |                                                                         |              |                                                  |           |
|                                                              | Event Type                                                              |              |                                                  |           |
|                                                              | Search for an Event Type 🔹 \star                                        |              |                                                  |           |
|                                                              | Event Type is required.                                                 |              |                                                  |           |
|                                                              |                                                                         |              |                                                  |           |
|                                                              | Primary Organization for this Event                                     | Select the C | rganization respon                               | sible     |
|                                                              | Search for an Organization 🔹 🔹 \star                                    | for the even | t from the list of favo                          | orite     |
|                                                              | Primary Organization le caquired.                                       | organization | name.                                            |           |
|                                                              |                                                                         | Natas If the |                                                  | une the e |
|                                                              | Additional Organization(s) for this Event                               | expected re  | search does not rett<br>sult, try limiting the s | search    |
|                                                              | Search for Additional Organizations                                     | term to a ke | y word in the organi:                            | zation    |
|                                                              |                                                                         |              |                                                  |           |

8. Additional organizations that may be involved can be added here.

| P. 1d Deeran Radio -Listen L. + +                                                                                                    |                                                                                          | - 0 ×        |
|----------------------------------------------------------------------------------------------------|------------------------------------------------------------------------------------------|--------------|
| Ittps://25live.collegenet.com/fourcd/#new                                                                                                | w_wiz: P * C 🖬 UI 4.5 - Colleague Production - [ O Pages - District Resources 🎬 25Live 🗶 | <b>n</b> * 9 |
| File Edit View Favorites Tools Help                                                                                                    |                                                                                          |              |
| schedule an event.<br>Please be as detailed as possible when<br>submitting this information.<br>* All requests are subject to approval * | Event Title for Published Calendars                                                      | ^            |
| Ceremony                                                                                                    | Summer Math institute Ceremony                                                           |              |
| LMC Summer Math Institute Department<br>Additional Organization(s) for this Event                                                        | Event Type                                                                               |              |
| 100 Attendees Expected                                                                                                    | Ceremony                                                                                 |              |
| Event Description                                                                                                    | This information cannot be edited.                                                       |              |
| Thu Jul 14 2016 11:00am -<br>Thu Jul 14 2016 12:00pm                                                                                     |                                                                                          |              |
| Event Repeats                                                                                                    | Primary Organization for this Event                                                      |              |
| 🔰 LMU3*720                                                                                                    | Printary organization for this Event                                                     |              |
| <b>A</b> LMC-Microphone (wireless)                                                                                                    | LMC Summer Math Institute Departme 🐨 * *                                                 |              |
| 🝐 LMC-Projector (LCD)                                                                                                    | Additional Granization(s) for this Even                                                  |              |
| Additional Event Information                                                                                                    |                                                                                          |              |
| Scheduler                                                                                                    | Search for Additional Organizations                                                      |              |
| <b>Willegas, Grace</b><br>Requestor                                                                                                    |                                                                                          |              |
| Publish to Calendar                                                                                                    |                                                                                          |              |
| Confirmation Notes                                                                                                    | 🔀 Cancel 🕞 Save                                                                          |              |
| Internal Notes                                                                                                    |                                                                                          |              |
| Confirmed ID: 2016-AAAZHF                                                                                                    |                                                                                          |              |
|                                                                                                    |                                                                                          | •            |

9. Click Next.

#### 10. Enter Head count

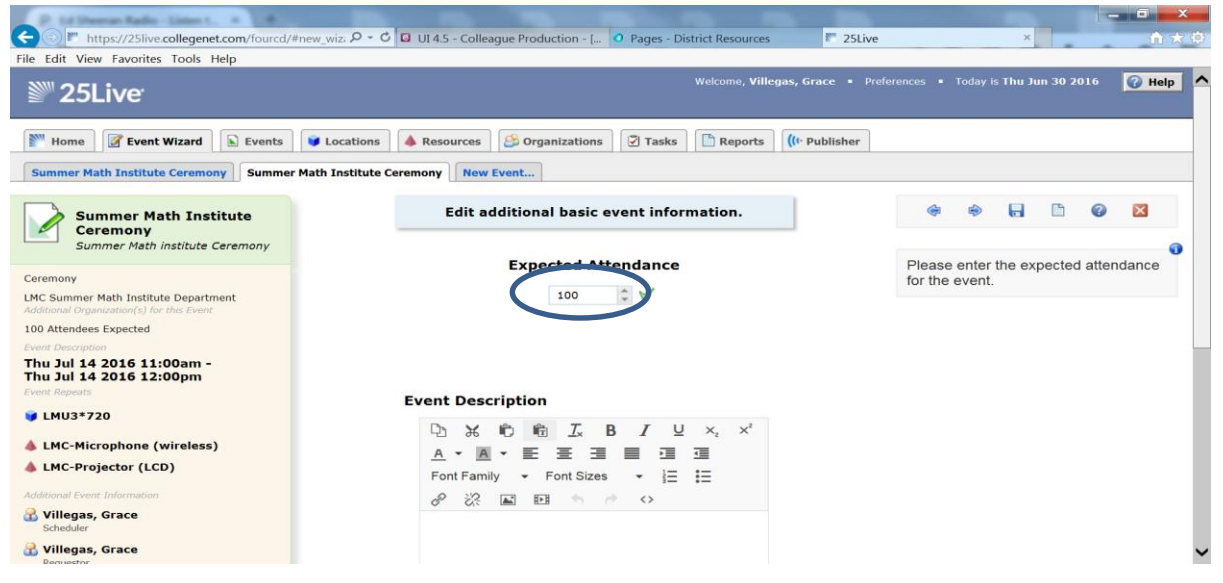

11. Enter Event Description here. Make sure this is descriptive enough that people will be able to understand what is happening at your event.

| Danaats                  |                                  | 0                                                                           |
|--------------------------|----------------------------------|-----------------------------------------------------------------------------|
| MU3*720                  | Event Description                | Enter additional information about the<br>event here. This information will |
| MC-Microphone (wireless) |                                  | appear in the 25Live event detail view.                                     |
| MC-Projector (LCD)       |                                  | Note: This information will also be                                         |
| onal Event Information   | Font Family - Font Sizes - I III | displayed on published calendars.<br>Grammar, punctuation, and clarity      |
| illegas, Grace           | Ø* 2,< ▲ ₩ ₩ 5                   | matter!                                                                     |
| cheduler                 |                                  | Notes:                                                                      |
| equestor                 |                                  | as a YouTube video), use the                                                |
| h to Calendar            |                                  | "Insert/edit video" button or edit the                                      |
| rents<br>mation Notes    |                                  | code" button.                                                               |
| ial Notes                |                                  | Some HTML tags (including TABLE                                             |
| ID: 2016-AAAZHF          |                                  | tags) are not supported by 25Live                                           |
|                          |                                  |                                                                             |
|                          |                                  |                                                                             |
|                          | Cancel                           |                                                                             |
|                          |                                  |                                                                             |

DO NOT CHANGE THE FONT SIZE OR COLOR.

## 13. Determine whether or not your event has more than one occurrence. No or Yes

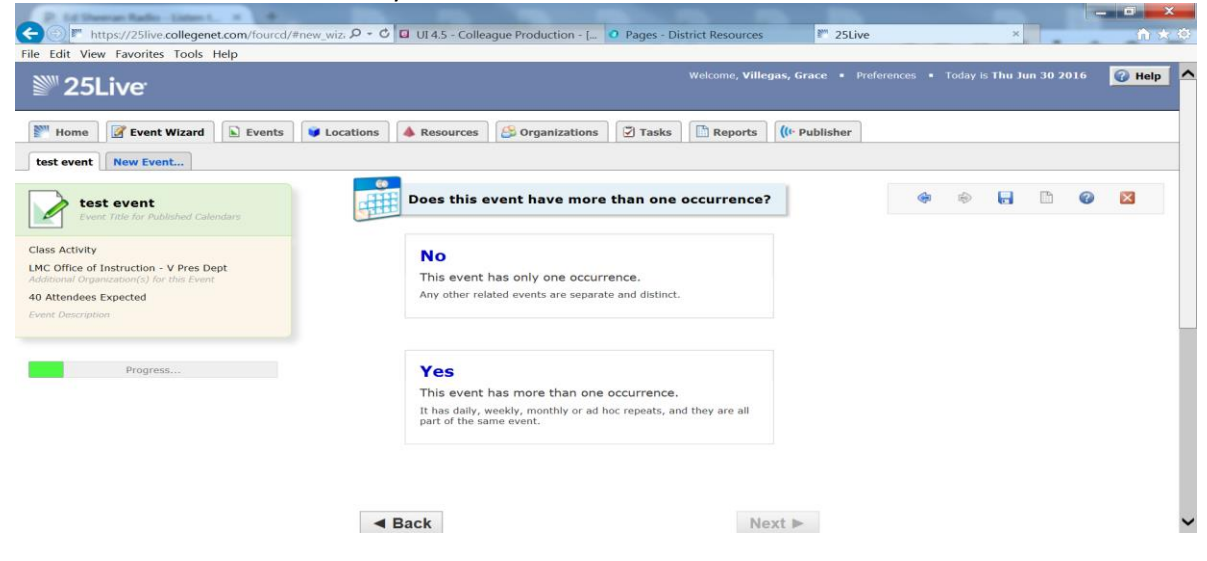

14. Enter the Event Date and Time (required). You may enter pre-event/setup or post-event/takedown additional time if necessary.

| File Edit View Favorites Tools Help                                                                                                    | wiz, P · C D UI 4.5 - Colleague Production - [ O Pages - District Resources                                                | 25Live × n ×                                                                                                    |
|----------------------------------------------------------------------------------------------------|----------------------------------------------------------------------------------------------------|----------------------------------------------------------------------------------------------------|
| test event New Event                                                                                                    | Tell us WHEN this event takes place.                                                                                       | * *                                                                                                    |
| Event Title for Published Calendars Class Activity LMC Office of Instruction - V Pres Dept                                                   | Selective vates and times of the actual event<br>Setup prodown, pre- or post-event times can be specified basis            | Event Duration:<br>1 Hour                                                                                                    |
| Advanced Spanished (1997) for the Even<br>40 Attendees Expected<br>Event Description<br>Thu Jun 30 2016 11:00am -<br>Thu Jun 30 2016 12:00pm | Event Start: Thu Jun 30 2016 11:00 am<br>Event End: Thu Jun 30 2016 12:00 pm<br>The event begins and ends on the same day. | Select the Start Date, Start Time, End<br>Date, and End Time for the event.<br>Please use the ACTUAL start and end<br>times for events.                                                                         |
| Progress                                                                                                    | Does this event require<br>Setup or Pre-Event time? Yes INO                                                                | If additional time is needed for setup,<br>takedown, or for mingling before or<br>after the event, click on the <i>Pre-</i><br><i>Event/Setup</i> and <i>Post-</i><br><i>Event/Takedown</i> editors and add the |
|                                                                                                    | Does this event require<br>Post-Event or Takedown time? ○ Yes                                                              | appropriate number of minutes or<br>hours desired.                                                                                                    |
|                                                                                                    | Cancel     Save                                                                                                    |                                                                                                    |
|                                                                                                    |                                                                                                    |                                                                                                    |

15. Click on Setup/Pre-Event durations? To add setup time

a. Pre-Event: Group Setup (time your group needs as a buffer between official setup and the start time of your event)

| Adducted Specified Composition of the Start: Thu Jun 30 2016                                                                                             |                                           |                                                                                  |                                                                                                    |                          |                                                                                                    |
|----------------------------------------------------------------------------------------------------|-------------------------------------------|----------------------------------------------------------------------------------|----------------------------------------------------------------------------------------------------|--------------------------|----------------------------------------------------------------------------------------------------|
| Progress  Does this event require Setup or Pre-Event time?  e Yes No Event/Setup and Post- Event/Takedown editor appropriate number of in hours desired. | xpected<br>2016 11:00am -<br>2016 12:00pm | Event Start: Thu Jun 3<br>Event End: Thu Jun 3                                   | 20 2016         11           30 2016         11           30 2016         11           ends on the same day | 1:00 am<br>2:00 pm       | Select the Start Date, Start Time, End<br>Date, and End Time for the event.<br>Please use the ACTUAL start and end<br>times for events.                                                                                                    |
| Reservation Start: 11:00am                                                                                                    | Progress                                  | Does this event require Setup or Pre-Event time? Setup: 2 Days Pre-Event: 2 Days | Hours                                                                                                    | No<br>Minutes<br>Minutes | If additional time is needed for setup,<br>takedown, or for mingling before or<br>after the event, click on the <i>Pre-</i><br><i>Event/Setup</i> and <i>Post-</i><br><i>Event/Takedown</i> editors and add the<br>appropriate number of minutes or<br>hours desired. |
| Does this event require Post-Event or Takedown time? • Yes • No                                                                                          |                                           | Does this event require<br>Post-Event or Takedown                                | Reservation Start                                                                                           | e: 11:00am               |                                                                                                    |
| ■ Back     Next     ▶                                                                                                    | •                                         | Back                                                                             |                                                                                                    | Next ►                   |                                                                                                    |

16. Click on Post-Event/Takedown durations? To add takedown time

a. Post-Event: Group takedown (time your group needs as a buffer between official takedown and the end time of your event)

| dit View Favorites Tools Help                               |                                                                                                    |                                                                                                    |
|-------------------------------------------------------------|----------------------------------------------------------------------------------------------------|----------------------------------------------------------------------------------------------------|
| ttendees Expected                                           | Event Start: Thu Jun 30 2016 11:00 am                                                                                                    |                                                                                                    |
| Description<br>Jun 30 2016 11:00am -<br>Jun 30 2016 12:00pm | Event End:       Thu Jun 30 2016       12:00 pm         Image: Second Second Seco | Select the Start Date, Start Time, End<br>Date, and End Time for the event.<br>Please use the ACTUAL start and end<br>times for events.                                                                                                   |
| Progress                                                    | Does this event require       Yes       No         Setup or Pre-Event time?       Image: Setup: Setup: Setu          | If additional time is needed for setup,<br>takedown, or for mingling before or<br>after the event, click on the Pre-<br>Event/Setup and Post-<br>Event/Takedown editors and add the<br>appropriate number of minutes or<br>hours desired. |
|                                                             | Reservation Start: 11:00am                                                                                                    |                                                                                                    |
|                                                             | Post Event: Days Hours Minutes<br>Takedown: Days Hours Minutes                                                                                                    |                                                                                                    |
|                                                             | Reservation End: 12:00pm                                                                                                    |                                                                                                    |

If your event repeats choose which applies. Then follow the prompts on the next page.

|                                                                          |                           | -                                                                                                    |                            |               |          |          |         |    |      |
|--------------------------------------------------------------------------|---------------------------|----------------------------------------------------------------------------------------------------|----------------------------|---------------|----------|----------|---------|----|------|
| 25Live                                                                   | CollegeNET O              | 4.5 - Colleague Production - [ 🎦 25Live                                                                                                    | Welcome, Villegas, Grace • | Preferences = | Today Is | s Tue Fe | b 07 20 | 17 | Help |
| M Home Fvent Wizard Events                                               | Locations     A Resources | 🖇 Organizations 🛛 🔁 Tasks 📄 Reports 🛛 🌾 Publisher                                                                                                    |                            |               |          |          |         |    |      |
| test<br>test                                                             |                           | Choose how this event REPEATS.                                                                                                    |                            | -             | ۲        | H        | B       | 0  |      |
| letic Practice<br>C ATHLETICS<br>Ditional Organization(s) for this Event |                           | Ad Hoc Repeats<br>Individually select dates to add to the event.                                                                                             |                            |               |          |          |         |    |      |
| Attendees Expected<br>st Description<br>e Feb 07 2017<br>J0am - 9:00am   |                           | Daily Repeats<br>Examples: Repeats every day for 5 occurrences; Repeats every<br>3rd day through a specific date.                                            |                            |               |          |          |         |    |      |
| Progress                                                                 |                           | Weekly Repeats<br>Examples: Repeats every week on Monday and Thursday for 12<br>occurrences; Repeats every other week through a specific date.               |                            |               |          |          |         |    |      |
|                                                                          |                           | Monthly Repeats<br>Examples: Repeats every month on the 1st and 15th through a<br>specific date; Repeats every 3rd Monday of the month for 6<br>occurrences. |                            |               |          |          |         |    |      |
|                                                                          |                           | Does Not Repeat<br>This event has only one occurrence.                                                                                                    |                            |               |          |          |         |    |      |
|                                                                          | ✓ Back                    |                                                                                                    | Next ►                     |               |          |          |         |    |      |

17. Click Next

18. Enter the Event Location (required) you desire. You may search for a location by name, features, capacities, or using your saved searches. A green checkmark means the space is available during your date and time.

| ttps://25live.collegenet.com/fourcd/#new_<br>dit View Favorites Tools Help               | wiz. P - C D II 4.5 - Colleague Production - [ O Pages - District Resources | 25Live ×                                                                                                    |
|------------------------------------------------------------------------------------------|-----------------------------------------------------------------------------|----------------------------------------------------------------------------------------------------|
| 25Live                                                                                   | Welcome, <b>Villegas, Grac</b>                                              | xe • Preferences • Today is Thu Jun 30 2016 🕜 Help                                                                                                    |
| Home Event Wizard Events V                                                               | Locations A Resources S Organizations Tasks Reports ((* Publ                | lisher                                                                                                    |
| test event<br>Event Title for Published Calendars                                        | Find and select LOCATIONS.                                                  | * * 6 1 0 2                                                                                                    |
| Activity<br>Office of Instruction - V Pres Dept<br>ional Organization(s) for this Event  | ★ Your Starred Locations                                                    | Select the <i>Location(s)</i> for your event from the list of favorite locations or search by location name. Multiple <i>Locations</i> can be requested. |
| ttendes Expected<br><i>t</i> Description<br>Jun 30 2016 11:00am -<br>Jun 30 2016 12:00pm | Search by Location Name LCC2-225                                            | Note: If the search does not return the expected result, try limiting the search term to a key word in the location                                      |
| CC2*225                                                                                  | LCC2*225<br>LMC College Complet-Second Floor Room 225<br>Max Capacity: 30   | name such as the building name.                                                                                                    |
| Progress                                                                                 |                                                                             | Selected Locations                                                                                                    |
|                                                                                          |                                                                             | ■ LCC2*225     ✓ ☆      ☑                                                                                                    |
|                                                                                          |                                                                             |                                                                                                    |

A red triangle with an exclamation point in it means it is not available. And the conflict will appear on the right side.

| <ul> <li>Your Starred Locations</li> <li>Search by Location Name</li> <li>LSC2-229</li> <li>LSC2*229</li> <li>LSC2*229</li> <li>LSC3 Searce Building-2nd Floor Room 229</li> </ul>                                                                                                    |                                                                                                  | Select the <i>Location(s)</i> for your event<br>from the list of favorite locations or<br>search by location name. Multiple<br><i>Locations</i> can be requested.<br><b>Note:</b> If the search does not return the<br>expected result, try limiting the search<br>term to a key word in the location |
|----------------------------------------------------------------------------------------------------|--------------------------------------------------------------------------------------------------|----------------------------------------------------------------------------------------------------|
| <ul> <li>Your Starred Locations</li> <li>Search by Location Name</li> <li>LSC2-229</li> <li>LSC2*229</li> <li>LSC3*229</li> <li>LSC3*229</li></ul> |                                                                                                  | Select the <i>Location(s)</i> for your event<br>from the list of favorite locations or<br>search by location name. Multiple<br><i>Locations</i> can be requested.<br><b>Note:</b> If the search does not return the<br>expected result, try limiting the search<br>term to a key word in the location |
| Search by Location Name LSC2-229 LSC2*229 LSC2*229 LSC Searce Building-2nd Floor Room 229                                                                                                    |                                                                                                  | search by location name. Multiple<br>Locations can be requested.<br>Note: If the search does not return the<br>expected result, try limiting the search<br>term to a key word in the location                                                                                                    |
| Search by Location Name LSC2-229 LSC2*229 LSC Science Building-2nd Floor Room 229                                                                                                    |                                                                                                  | Note: If the search does not return the<br>expected result, try limiting the search<br>term to a key word in the location                                                                                                    |
| LSC2*229                                                                                                    | A                                                                                                | expected result, try limiting the search<br>term to a key word in the location                                                                                                    |
| LSC2*229<br>LMC Science Building-2nd Floor Room 229                                                                                                    | Δ.                                                                                               |                                                                                                    |
| Max Capacity: 47                                                                                                    |                                                                                                  | name such as the building name.<br>HIDE ▲                                                                                                    |
|                                                                                                    |                                                                                                  | Selected Locations                                                                                                    |
|                                                                                                    |                                                                                                  | LSC2*229                                                                                                    |
|                                                                                                    | ~                                                                                                | LMC Science Building-2nd Floor Room 229<br>Man Canacity: 47                                                                                                    |
|                                                                                                    |                                                                                                  | Fratures: Furniture - Desk; AV - Smart Podium                                                                                                    |
| Show only my authorized locations that have                                                                                                    | @ Refresh                                                                                        | Onflicts:                                                                                                    |
| Enforce head count                                                                                                    |                                                                                                  | Thu Jun 30 2016, 10:15am - 12:20pm                                                                                                    |
| Saved Saarshas                                                                                                    |                                                                                                  | Setur Instructions:                                                                                                    |
|                                                                                                    | Store only my authorized locations that have no time conflicts Enforce head count Saved Searches | Store only my authorized locations that have For time conflicts For the head count  Saved Searches                                                                                                    |

19. You may search and request more than one location for your event with the same date and time by searching and selecting additional spaces. You may reserve a location that is smaller than your expected head count if you are reserving multiple spaces (i.e. a breakout room)

20. If you need to switch the date/time of the request to utilize the space you want, select the "Back" button at the bottom of the page. This will bring you back to the previous page of the event request and you can adjust the date/time there.

| https://25live.collegenet.com/fourcd/#new.w                                                                                                    | iz Q = C 🛛 ULAS - Colleague Production - [ 🔹 Q Pages - District Resources                                                                                                    | - □ ×                                                                                                    |
|----------------------------------------------------------------------------------------------------|----------------------------------------------------------------------------------------------------|----------------------------------------------------------------------------------------------------|
| File Edit View Enveriter Tools Help                                                                                                    | The second gue round con the second contract of the second cost                                                                                                    |                                                                                                    |
| Conversion of the second second | Select the dates and times of the actual event.<br>Setup, takedown, pre- or post-event times can be specified below.<br>Event Start: Thu Jun 30 2016 11:00 am<br>Event End: Thu Jun 30 2016 12:00 pm<br>I the event begins and ends on the same day. | Select the Start Date, Start Time, End<br>Date, and End Time for the event.<br>Please use the ACTUAL start and end<br>times for events.<br>If additional time is needed for setup,<br>takedown, or for mingling before or<br>after the event, click on the Pre-<br>Event/Setup and Post- |
| Progress                                                                                                    | Does this event require<br>Setup or Pre-Event time? Yes No<br>Does this event require<br>Poet-Event or Takedown time? Yes No<br>Back<br>Cancel<br>Save                                                                                               | Event/Takedown editors and add the appropriate number of minutes or hours desired.                                                                                                    |
|                                                                                                    |                                                                                                    |                                                                                                    |

21. Click next

22. The resources available in the room are displayed on the right hand text box. If you need additional resources, this is the opportunity to include them. Resources are defined as equipment or services that aren't already available in a specific location. Select the **Resource(s)** for your event from the list of favorite resources or search by resource name. Multiple **Resources** can be requested. (Please note that the resources request process in 25Live is not fully operational at this time. Please independently confirm resource requests with the appropriate agency.)

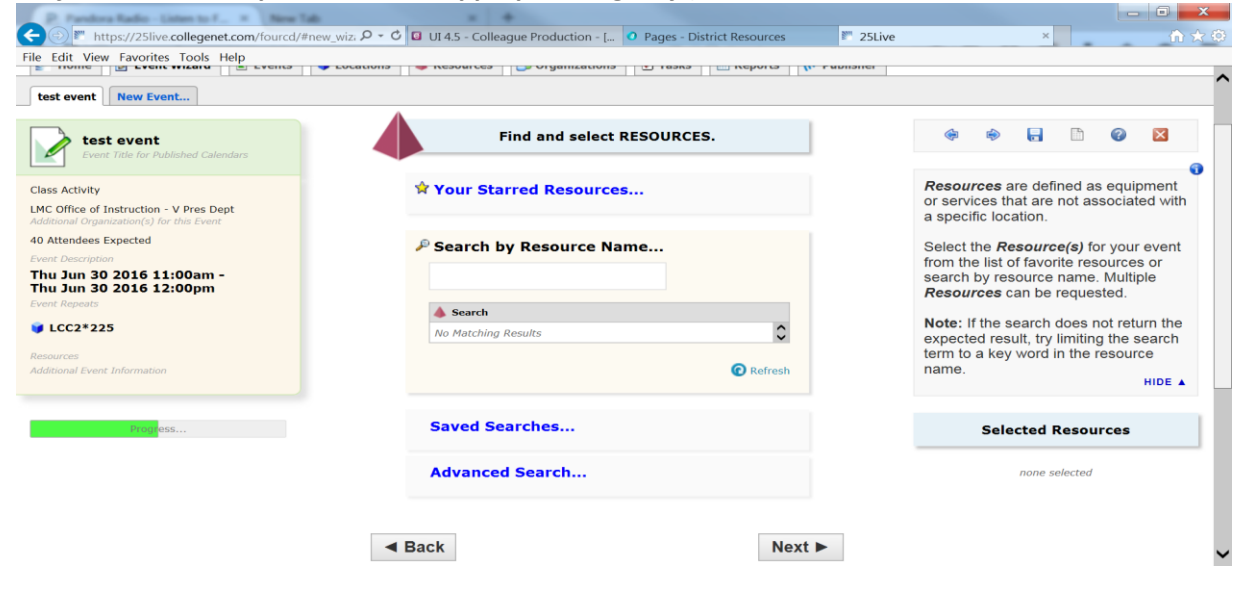

23. click next

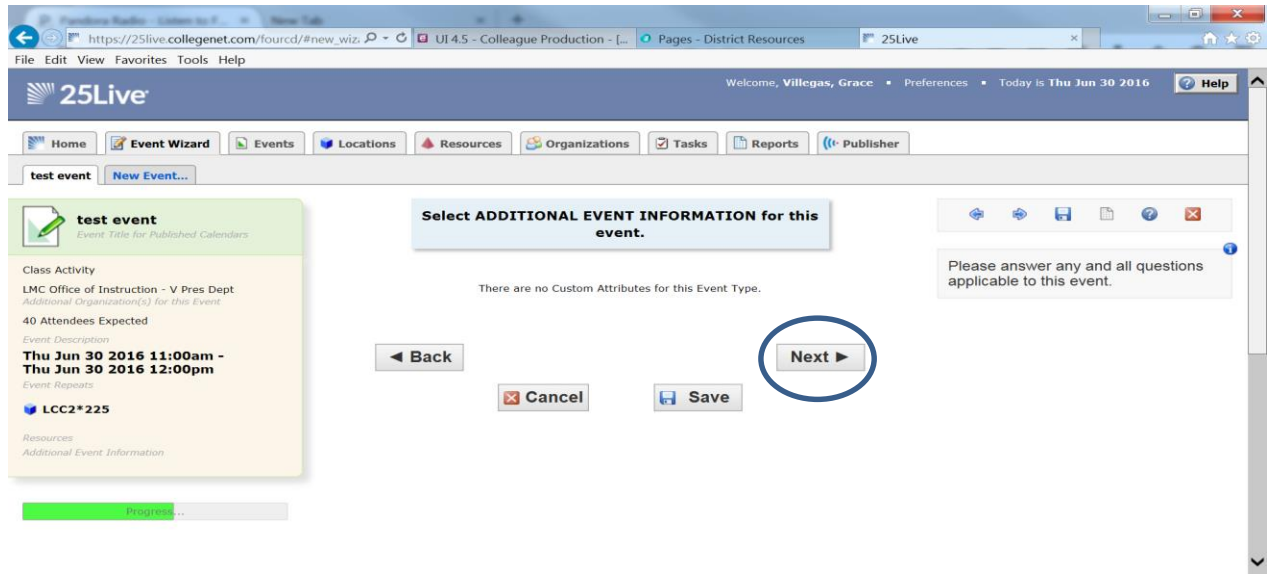

24. Add contact information here. The *Scheduler Contact Role* is used to identify the person entering the event information into 25Live. The *Requestor Contact Role* is used to identify the organizer of the event or representative from the *Organization* responsible for the event.

| ← ③ F https://25live.collegenet.com/fourcd/#                                                                                    | ew_wiz, P + O I UI 4.5 - Colleague Production - [ O Pages - District Resources 25Live × A A A A A A A A A A A A A A A A A A                                                                                                    |
|----------------------------------------------------------------------------------------------------|----------------------------------------------------------------------------------------------------|
| File Edit View Favorites Tools Help                                                                                             | Welcome, Villegas, Grace • Preferences • Today is Thu Jun 30 2016 🕜 Help 🔺                                                                                                    |
| Home Event Wizard Events                                                                                                    | 🗑 Locations 🔺 Resources 🤔 Organizations 🖾 Tasks 🗈 Reports 🥼 Publisher                                                                                                    |
| test event<br>Event Title for Published Calendars                                                                               | Select CONTACTS for this event. 🔅 🗞 📄 🥝 🛛                                                                                                    |
| Class Activity<br>LMC Office of Instruction - V Pres Dept<br>Additional Organization(s) for this Event<br>40 Attendees Expected | Scheduler     The Scheduler Contact Role is used to identify the person entering the event information into 25Live.       gvillegas/80@email.4cd.edu     The Requestor Contact Role is used                                                |
| Event Cescupation<br>Thu Jun 30 2016 11:00am -<br>Thu Jun 30 2016 12:00pm<br>Event Repeats                                      | Requestor     to identify the organizer of the event or representative from the Organization responsible for the event.       Image: State of the organize of the event of representative from the Organization responsible for the event. |
| Resources<br>Additional Event Information<br>Scheduler<br>Villegas, Grace<br>Requestor                                          | <ul> <li>■ Back</li> <li>Next ■</li> <li>Cancel</li> <li>Save</li> </ul>                                                                                                    |

25. This is a non-functional feature. Just click next.

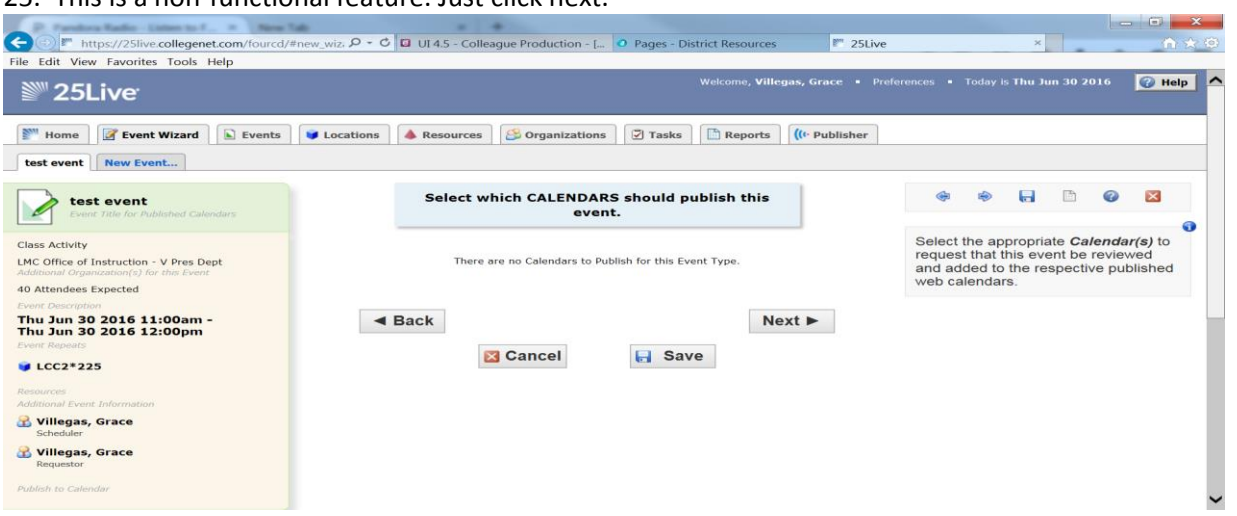

26. Use this field to provide additional instructions or event information to *Location*, *Resource*, and *Published Calendar* approvers.

| P. Fundario Radio - Listen to F., R. New Tab.                                        |                                              |                                 | 2011       |                                |                              |                          |                           | -                          |          |    |
|--------------------------------------------------------------------------------------|----------------------------------------------|---------------------------------|------------|--------------------------------|------------------------------|--------------------------|---------------------------|----------------------------|----------|----|
| File Edit View Favorites Tools Help                                                  | wiz: D + O G UI 4.5 - Colleague Production - | V Pages - District Resources    | ≊ 25Live   |                                |                              | ×                        |                           | -                          | n x      | \$ |
|                                                                                      | Cocacions Wesources Organization             |                                 | - ubrianci |                                |                              |                          |                           |                            |          | ^  |
| test event New Event                                                                 |                                              |                                 |            |                                |                              |                          |                           |                            |          | -  |
| test event<br>Event Title for Published Calendars                                    | Add additional COMME<br>ev                   | ENTS and NOTES for this<br>ent. |            | ÷                              | ٨                            |                          |                           | 0                          | ×        |    |
| Class Activity                                                                       |                                              |                                 |            |                                |                              |                          |                           |                            | 0        |    |
| LMC Office of Instruction - V Pres Dept<br>Additional Organization(s) for this Event | Comments                                     |                                 |            | Use thi                        | is field<br>tions o          | to prov<br>r event       | vide ac<br>t inforn       | dditional<br>mation to     | 0        |    |
| 40 Attendees Expected                                                                |                                              | ^                               |            | Locati                         | on,Rea                       | source                   | e, and                    | Publisł                    | hed      |    |
| Event Description<br>Thu Jun 30 2016 11:00am -<br>Thu Jun 30 2016 12:00pm            |                                              | ~                               |            | This in<br>the Sc              | formati<br>hedule            | ion is o<br>er, Req      | only vie<br><b>juesto</b> | ewable I<br>or and a       | by<br>ny |    |
| Vent Repeats                                                                         |                                              |                                 |            | service<br>Location<br>to this | e provid<br>ons ar<br>event. | ders or<br>nd <b>Res</b> | appro<br>ource            | vers of<br><b>s</b> assign | ned      |    |
| Resources<br>Additional Event Information                                            | Back                                         | Next 🕨                          | •          |                                |                              |                          |                           |                            |          |    |
| Schadular                                                                            | Cancel                                       | E Savo                          |            |                                |                              |                          |                           |                            |          |    |
| 🔒 Villegas, Grace                                                                    | <b>Cancer</b>                                | Jave                            |            |                                |                              |                          |                           |                            |          |    |
| Requestor                                                                            |                                              |                                 |            |                                |                              |                          |                           |                            |          |    |
| Publish to Calendar<br>Comments                                                      |                                              |                                 |            |                                |                              |                          |                           |                            |          |    |
|                                                                                      |                                              |                                 |            |                                |                              |                          |                           |                            |          |    |
|                                                                                      |                                              |                                 |            |                                |                              |                          |                           |                            |          |    |
| Progress                                                                             |                                              |                                 |            |                                |                              |                          |                           |                            |          | ~  |
|                                                                                      |                                              |                                 |            |                                |                              |                          |                           |                            |          | _  |

27. Click I agree. Then Next.

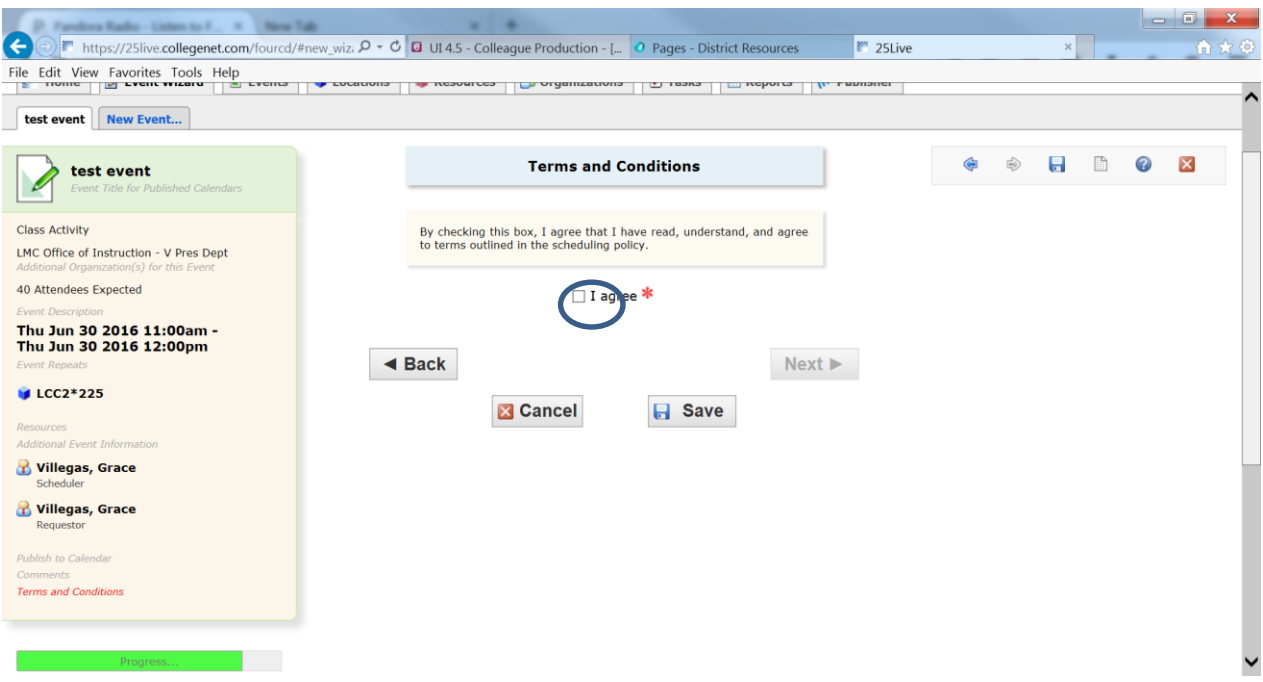

28. All requests should be submitted with a **TENTATIVE** *Event State*. Then Save.

| CO                                                                                                    | z. 𝒫 ▾ ở 🖬 UI 4.5 - Colleague Production - [ Ø Pages - District Resources 🖉                                                                                                    | 25Live ×                                                                                                    |
|----------------------------------------------------------------------------------------------------|----------------------------------------------------------------------------------------------------|----------------------------------------------------------------------------------------------------|
| File Edit View Favorites Tools Help                                                                                                    | · · · · ·                                                                                                    | ^                                                                                                    |
| Class Activity<br>McCoffice of Instruction - V Pres Dept<br>Addamand Organization(s) for this Event:<br>40 Attendees Expected<br>Event: Description<br>Thu Jun 30 2016 11:00am f<br>Thu Jun 30 2016 11:00am f<br>Public States States Sta | Draft  Your Location and Resource selections will be saved as preferences until this event is changed from its Draft state. Tentative  The event is scheduled, but is awaiting Confirmation from its scheduler. Confirmed | Most users do not have access to<br>change the <i>Event State</i> .<br>All requests should be submitted with a<br><b>TENTATIVE</b> <i>Event State</i> . |
| Additional Event Information           Willegas, Grace           Scheduler           Villegas, Grace           Requestor                                                                                                    | The event is scheduled and contirmed.  Cancelled  This event has been cancelled, and all Location and Resource reservations will marked as cancelled.                                                                     |                                                                                                    |
| Publish to Calendar<br>Comments<br>Terms and Conditions                                                                                                    |                                                                                                    |                                                                                                    |
| Tentative Progress                                                                                                    | ■ Back Next ▶                                                                                                    |                                                                                                    |
|                                                                                                    | •                                                                                                    | ~                                                                                                    |

29. Please note that this request is considered tentative until you receive an email confirmation from Scheduling Specialist or the approver.

30. Requests for spaces are processed in date order received only. Please allow at least 2 business days for requests to be processed.

31. All requests are considered tentative in draft state and are not confirmed until you receive an email confirmation from the scheduling specialist, or the approver.32. Space availability is subject to change.

33. Contact Grace Villegas 925-473-7407 or <u>gvillegas@losmedanos.edu</u> if you have any questions.

## I Know WHEN My Event Should Take Place- Help Me Find a Location!

1. Locate "Find Available Locations" on the middle on the Home Page.

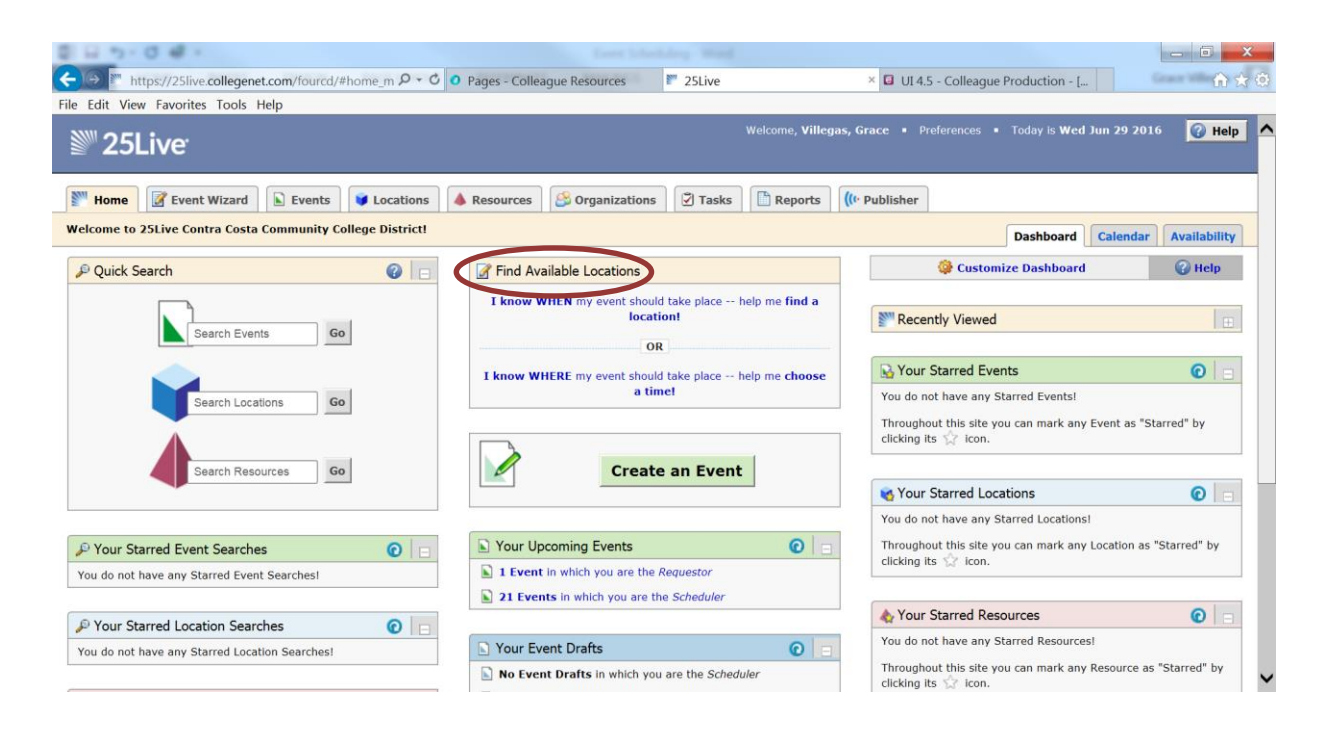

2. Select the first option "I know WHEN my event should take place- help me find a location!"

| G 7-0 # -                                                 |                                                    |                                         |                                                                                            |                                            |
|-----------------------------------------------------------|----------------------------------------------------|-----------------------------------------|--------------------------------------------------------------------------------------------|--------------------------------------------|
| (→) Mttps://25live.collegenet.com/fourcd/#home_m ♀ ヾ ♥ •  | Pages - Colleague Resources                        | 25Live                                  | × 🖬 UI 4.5 - Colleague Productio                                                           | on - [ 🕥 🔅                                 |
| Edit View Favorites Tools Help                            |                                                    |                                         |                                                                                            |                                            |
| 25Live                                                    |                                                    | Welcome,                                | Villegas, Grace • Preferences • Today is                                                   | 5 Wed Jun 29 2016 🛛 🕜 Help                 |
| Home Zevent Wizard Events Vications                       | Resources S Organizations                          | Tasks 🗋 Repo                            | orts ((I Publisher                                                                         |                                            |
| elcome to 25Live Contra Costa Community College District! |                                                    |                                         | Dashbo                                                                                     | oard Calendar Availability                 |
| P Quick Search                                            | Find Available Locations                           |                                         | 👙 Customize Dashl                                                                          | board 🕜 Help                               |
| Search Events Go                                          | I know WHEN my event shou<br>loca                  | ld take place help me fin<br>tion!<br>R | d a<br>S <sup>™</sup> Recently Viewed                                                      | E                                          |
|                                                           | I know WHERE my event shou<br>a ti                 | ld take place help me cho<br>met        | Vour Starred Events                                                                        | <b>@</b>                                   |
| Search Locations Go                                       |                                                    | 1                                       | Throughout this site you can ma                                                            | rk any Event as "Starred" by               |
| Search Resources Go                                       | Creat                                              | e an Event                              | Sour Starred Locations                                                                     | 0                                          |
| P Your Starred Event Searches                             | Your Upcoming Events  1 Event in which you are the | Requestor                               | You do not have any Starred Loc<br>Throughout this site you can ma<br>clicking its 😭 icon. | ations!<br>rk any Location as "Starred" by |
|                                                           | 21 Events in which you are t                       | the Scheduler                           | A Your Starred Resources                                                                   | 0                                          |
| P Your Starred Location Searches                          | D Your Event Drafts                                | G                                       | You do not have any Starred Res                                                            | sources!                                   |
| You do not have any Starred Location Searches!            | No Event Drafts in which yo                        | u are the Scheduler                     | Throughout this site you can ma clicking its 😭 icon.                                       | rk any Resource as "Starred" by            |

- 3. Enter the date, time, and number of attendees of your event.
- 4. Click "Show me what's available' to see the space options available at that day/time.

| → Mattheft Https://25live.collegenet.com/fourcd/#home_m P + 0 Edit View Favorites Tools Help | Pages - Colleague Resources To 25Live                                                                                                    | × 🖸 UI 4.5 - Colleague Production - [                                                                               | ή ή γ          |
|----------------------------------------------------------------------------------------------|----------------------------------------------------------------------------------------------------|----------------------------------------------------------------------------------------------------|----------------|
| 25Live                                                                                       | Welcome, <b>Villegas,</b>                                                                                                    | Grace • Preferences • Today is Wed Jun 29 20                                                                        | 16 🕜 Help      |
| Home Zevent Wizard Events Cocations                                                          | 🔺 Resources 🛛 😂 Organizations 🖉 Tasks 🕅 Reports 🚺                                                                                                    | · Publisher                                                                                                    |                |
| elcome to 25Live Contra Costa Community College District!                                    |                                                                                                    | Dashboard Calendar                                                                                                  | Availability   |
| 🖗 Quick Search 🛛 👔 📄                                                                         | Find Available Locations                                                                                                    | Customize Dashboard                                                                                                 | 🕜 Help         |
| Search Events Go                                                                             | Enter the desired date and time for your event:<br>Date: Wed Jun 29 2016                                                                                                    | Recently Viewed                                                                                                    | Ð              |
|                                                                                              | Start Time: 5:00 pm                                                                                                    | S Your Starred Events                                                                                               | 0              |
| Search Locations Go                                                                          | End Time: 6:00 pm Number of Attendees: (required)                                                                                                    | You do not have any Starred Events!<br>Throughout this site you can mark any Event as "S<br>clicking its 🔆 icon.    | Starred" by    |
| Search Resources Go                                                                          | Search within: Salar a cocation and the sector of the sector of the sect | Sour Starred Locations                                                                                              | 0              |
| © Your Starred Event Searches                                                                |                                                                                                    | You do not have any Starred Locations!<br>Throughout this site you can mark any Location as<br>clicking its 🏠 icon. | "Starred" by   |
| You do not have any Starred Event Searches!                                                  | Create an Event                                                                                                    | A Your Starred Resources                                                                                            | 0 -            |
| P Your Starred Location Searches  C                                                          |                                                                                                    | You do not have any Starred Resources!                                                                              | • ICI          |
| ou do not nave any Starred Location Searches!                                                | Your Uncoming Events                                                                                                    | Throughout this site you can mark any Resource a                                                                    | s "Starred" by |

Only available locations will display.

| 8 4 5 0 <del>8</del> 1                                      | Interfaheluley Recottion (corpolally b                                                                                                    | odej - Word                |                                                                                                    | _ 0 X             |
|-------------------------------------------------------------|----------------------------------------------------------------------------------------------------|----------------------------|----------------------------------------------------------------------------------------------------|-------------------|
| ← (→) Thttps://25live.collegenet.com/fourcd/#home_m ♀ ▼ ♂ 0 | Pages - Colleague Resources 25Live                                                                                                    |                            | × 🖸 UI 4.5 - Colleague Production - [                                                                                         | fi 🛪 🕸            |
|                                                             | w                                                                                                    | elcome, <b>Villegas,</b> G | irace • Preferences • Today is Wed Jun 29 7                                                                                   | 2016 🕜 Help 🗖     |
| Mome Zevent Wizard Events Scations                          | Resources 🔗 Organizations 🕄 Tasks                                                                                                    | Reports ((+                | Publisher                                                                                                    |                   |
| Welcome to 25Live Contra Costa Community College District!  |                                                                                                    |                            | Dashboard                                                                                                    | ar Availability   |
| P Quick Search                                              | Find Available Locations                                                                                                    | 0                          | Customize Dashboard                                                                                                    | 🕜 Help            |
| Search Events Go                                            | Enter the desired date and time for your ev<br>Date: Wed Jun 29 2016<br>Start Time: 5:00 pm<br>End Time: 6:00 pm                                                                                                    | ent:                       | Recently Viewed  Vour Starred Events  You do not have any Starred Events!                                                     | <b>0</b>          |
| Search Resources Go                                         | Number of Automatical Conference         Conference         Conference <td>Location<br/>nce</td> <td>Throughout this site you can mark any Event as clicking its 🏠 icon.</td> <td>"Starred" by</td> | Location<br>nce            | Throughout this site you can mark any Event as clicking its 🏠 icon.                                                           | "Starred" by      |
| P Your Starred Event Searches                               | Max Capacity: 10                                                                                                    |                            | Throughout this site you can mark any Location clicking its S                                                                 | as "Starred" by   |
| You do not have any Starred Event Searches                  | Use This<br>LMC College Complex Third Floor Journalism Lal<br>301<br>Max Capacity: 12                                                                                                    | Room                       | ♣ Your Starred Resources                                                                                                    | 0                 |
| You do not have any Starred Location Searches               | Use This<br>LHC Library Building Room 105<br>Tex Capacity: 14                                                                                                    | Location                   | You do not have any Starred Resources! Throughout this site you can mark any Resource clicking its $\frac{1}{\sqrt{2}}$ icon. | e as "Starred" by |

5. You can also choose to look for spaces with a larger max capacity (than your expected headcount) or try a more detailed location search.

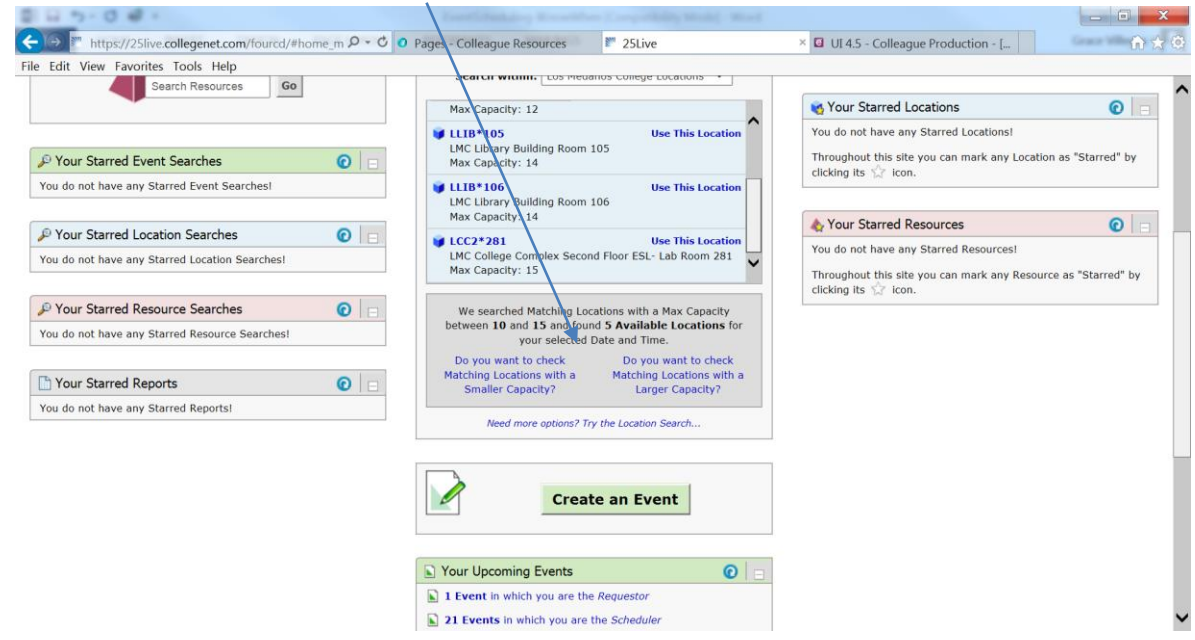

6. Once you select "Use This Location" on a space, it will take you to the "Event Wizard" tab and continue to enter your event as instructed previously.

| 21 G - C - C - C - C - C - C - C - C - C -                                                                                                    | Exerciclandiation Recordship                                                                                      |                             |                    |                                          | _ 0 X            |
|----------------------------------------------------------------------------------------------------|----------------------------------------------------------------------------------------------------|-----------------------------|--------------------|------------------------------------------|------------------|
| ← → https://25live.collegenet.com/fourcd/#new_w                                                                                                    | zi 🎗 🗸 🗘 🖸 Pages - Colleague Resources                                                                            | 25Live                      | × 🖬 UI 4.5         | - Colleague Production - [               | A ★ Ø            |
| File Edit View Favorites Tools Help                                                                                                    |                                                                                                    |                             |                    |                                          |                  |
| <sup>™</sup> 25Live <sup>·</sup>                                                                                                    |                                                                                                    | Welcome, <b>Vi</b> ll       | legas, Grace • Pre | ferences • Today is Wed Jun              | 29 2016 🕜 Help ٨ |
| Mome Zevent Wizard Events Vice                                                                                                    | cations 🔺 Resources 🤔 Organizations                                                                               | Tasks 🖺 Reports             | ; ((t · Publisher  |                                          |                  |
| Untitled #1 New Event                                                                                                    |                                                                                                    |                             |                    |                                          |                  |
| Event Name<br>Event Title for Published Calendars                                                                                                    | Start by entering the bas                                                                                         | sic event information       |                    | (in the the the                          |                  |
| This reservation wizard is designed to<br>collect the information needed to<br>schedule an event.<br>Please be as detailed as possible when<br>submitting this information.<br>* All requests are subject to approval * | Event Name                                                                                                    | This field is required.     |                    | Please enter a name describes the event. | that clearly     |
| Event Type<br>Primary Organization for this Event<br>Additional Organization(s) for this Event<br>10 Attendees Expected<br>Wed Jun 29 2016 5:00pm -<br>Wed Jun 29 2016 6:00pm<br>© LLIB*105                             | Event Title for Published Event Type Search for an Event Type Primary Organization for Search for an Organization | Calendars  * this Event * * |                    |                                          |                  |
|                                                                                                    |                                                                                                    |                             |                    |                                          | ~                |

# I Know WHERE My Event Should Take Place- Help Me Choose a Time!

1. Locate "Find Available Locations" on the middle on the Home Page. Select the second option "I know WHERE my event should take place- help me choose a time!"

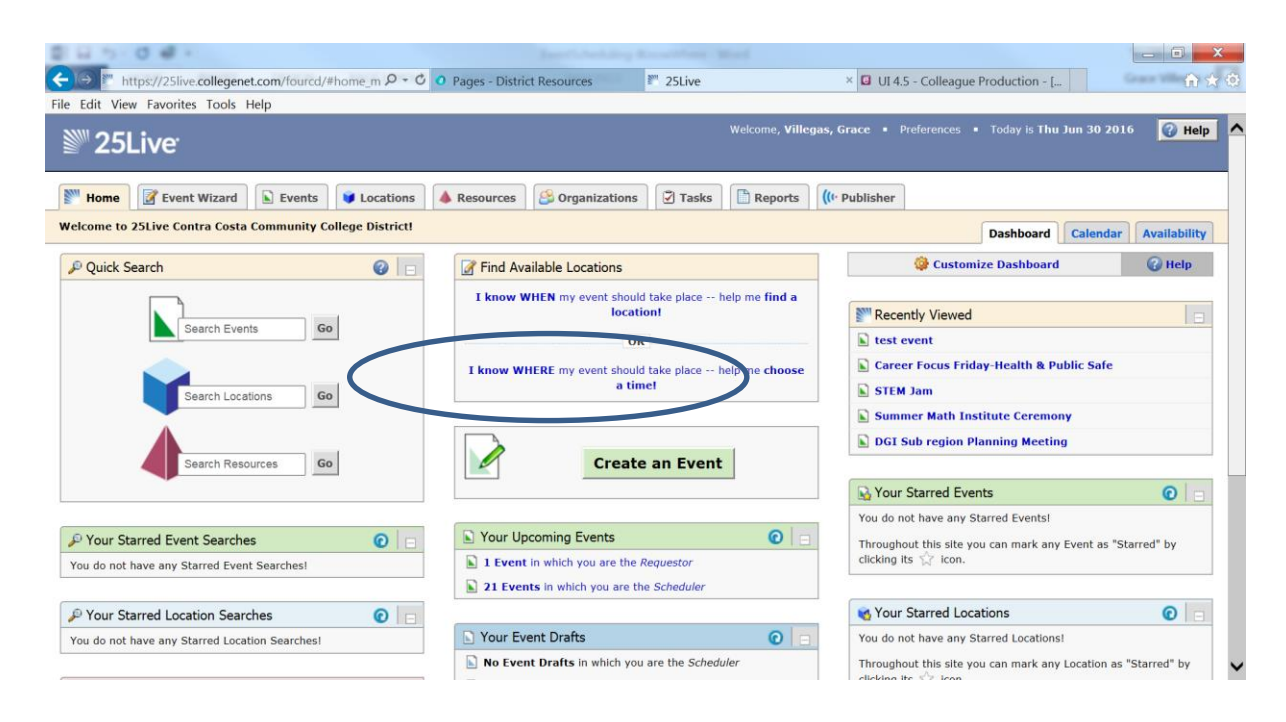

 Enter as much of the location name as you know and click "Go." The system will prompt you to select your exact location in a drop down menu. If you don't know the exact location, you can use a more advanced search. LMC classrooms all start with 'L'.

| G 5-0 # -                                                                   |                                                                                                    |                             |                                                                                                    |                                       |
|-----------------------------------------------------------------------------|----------------------------------------------------------------------------------------------------|-----------------------------|----------------------------------------------------------------------------------------------------|---------------------------------------|
| Https://25live.collegenet.com/fourcd/#home_m 🔎 -                            | 🗘 📀 Pages - District Resources                                                                            | 25Live                      | × 🖬 UI 4.5 - Colleague Production - [                                                                                                    | · · · · · · · · · · · · · · · · · · · |
| Edit View Favorites Tools Help                                              |                                                                                                    |                             |                                                                                                    |                                       |
| 25Live                                                                      |                                                                                                    | Welcome, <b>Villegas</b> ,  | , Grace • Preferences • Today is Thu Jun 3                                                                                                    | 0 2016 🕜 Hel                          |
| Home Event Wizard Events Vication                                           | Resources Sorganizations                                                                                  | Tasks Reports (             | f• Publisher                                                                                                    |                                       |
| elcome to 25Live Contra Costa Community College District                    |                                                                                                    |                             | Dashboard Cale                                                                                                    | endar Availability                    |
| P Quick Search 🕜 📔                                                          | Find Available Locations                                                                                  | 0                           | 👙 Customize Dashboard                                                                                                    | 🕜 Help                                |
| Search Events Go<br>Search Locations Go                                     | Find Location by Name: LCC Don't know be exact Location? Sear Create an                                   | Go<br>rch by Location roups | Image: Second Second | afe                                   |
|                                                                             | Your Upcoming Events                                                                                      | 0                           | Searce Events                                                                                                    | O                                     |
| P Your Starred Event Searches Output do not have any Starred Event Searches | <ul> <li>1 Event in which you are the Require</li> <li>21 Events in which you are the Solution</li> </ul> | iestor<br>cheduler          | You do not have any Starred Events! Throughout this site you can mark any Event clicking its $$ icon.                                                                                                    | as "Starred" by                       |
|                                                                             | Your Event Drafts                                                                                         | 0                           |                                                                                                    |                                       |
| Your Starred Location Searches     O                                        | No Event Drafts in which you are                                                                          | the Scheduler               | Your Starred Locations<br>You do not have any Starred Locations!                                                                                                    | Ø                                     |
|                                                                             |                                                                                                    |                             | Throughout this site you can mark any Locati                                                                                                    | ion as "Starred" by                   |

#### 3. Select a room

| Https://25live.collegenet.com/fourcd/         | #home_m P + C 0  | Pages - District Resources         | <sup>≥™</sup> 25Live                     |               | × 🖸 UI 4.5 - Colleague                           | Production - [                             |                  |
|-----------------------------------------------|------------------|------------------------------------|------------------------------------------|---------------|--------------------------------------------------|--------------------------------------------|------------------|
| Edit View Favorites Tools Help                |                  |                                    | Welcon                                   | ne, Villegas, | Grace • Preferences                              | <ul> <li>Today is Thu Jun 30 1</li> </ul>  | 2016 🕜 Help      |
| 25Live                                        |                  |                                    |                                          |               |                                                  |                                            |                  |
| Home 📝 Event Wizard 🗈 Events                  | Vertions A       | Resources Solution Companization   | ns 🛛 Tasks 📄 Re                          | eports ((r    | Publisher                                        |                                            |                  |
| elcome to 25Live Contra Costa Community C     | ellege District! |                                    |                                          |               |                                                  | Dashboard Calend                           | Jar Availability |
| P Quick Search                                | 0                | Find Available Locations           |                                          | ©             | 🔯 Custom                                         | ize Dashboard                              | 🕜 Help           |
| Count Swatter                                 |                  | Find Location by Name:             | LCC2                                     | io            | Recently Viewed                                  |                                            | 8                |
| Search Events                                 |                  | So LCC2*212 (LMC College           | Complex-Second Floor                     |               | test event                                       |                                            |                  |
|                                               |                  | Room 212)                          | Complex-Second Floor                     | Â             | STEM Jam                                         | ay-Health & Public Saf                     | e                |
| Search Locations                              | <u> </u>         | Room 213)                          | complex second ricor                     |               | Summer Math Ins                                  | stitute Ceremony                           |                  |
|                                               |                  | Room 214)                          | Complex-Second Floor                     |               | DGI Sub region P                                 | lanning Meeting                            |                  |
| Search Resources G                            | o                | LCC2*220 (LMC College<br>220)      | Complex-Planetarium Roon                 | n             |                                                  |                                            |                  |
|                                               |                  | LCC2*221 (LMC College<br>Room 221) | Complex-Second Floor                     |               | S Your Starred Eve                               | nts                                        | 0                |
| P Your Starred Event Searches                 | 0                | LCC2*222 (LMC College<br>Room 222) | Complex-Second Floor                     |               | You do not have any S<br>Throughout this site ye | tarred Events!<br>ou can mark any Event as | s "Starred" by   |
| You do not have any Starred Event Searches!   |                  | Vc Room 223)                       | Complex-Second Floor                     |               | clicking its 😭 icon.                             |                                            |                  |
| Your Starred Location Searches                | 0                | 1 Room 225)                        | Complex-Second Floor                     | ~             | Sour Starred Loc                                 | ations                                     | 0                |
| ou do not have any Starred Location Searches! | - Control -      | 21 Events in Which you ar          | Complex- Second Floor<br>e the Scheduler |               | You do not have any S                            | tarred Locations!                          |                  |
|                                               |                  | (a)                                |                                          |               | Throughout this site ye                          | ou can mark any Location                   | as "Starred" by  |

4. Then select the date range you are requesting. You can take the default week given or click on the date range to adjust the calendar. Hit "Update Availability" after you have determined the appropriate date range.

| 0 L 1 1 0 4 ·                                                  | Interfactory Recording Mart                                                                                                    | _ <b>0</b> _ X                                                                                          |
|----------------------------------------------------------------|----------------------------------------------------------------------------------------------------|----------------------------------------------------------------------------------------------------|
| ← ⊖) ™ https://25live.collegenet.com/fourcd/#home_m ♀ - ♂      | ● Pages - District Resources 25Live                                                                                                    | × 🖸 UI 4.5 - Colleague Production - [                                                                   |
| File Edit View Favorites Tools Help                            |                                                                                                    |                                                                                                    |
| <sup>™</sup> 25Live <sup>.</sup>                               | Welcome, Ville                                                                                                    | gas, Grace • Preferences • Today is Thu Jun 30 2016 📿 Help                                              |
| Mome Event Wizard Events Uccations                             | A Resources 🖉 Organizations 🖉 Tasks 🛅 Reports                                                                                                    | ((t- Publisher                                                                                          |
| Welcome to 25Live Contra Costa Community College District!     |                                                                                                    | Dashboard Calendar Availability                                                                         |
| P Quick Search                                                 | Find Available Locations                                                                                                    | 🚱 Customize Dashboard 🛛 🚱 Help                                                                          |
| Search Events Go<br>Search Locations Go<br>Search Resources Go | Find Location by Name:         LCC2         Go           LCC2*212 (LMC College Complex-Second Floor<br>Room 212)         Image: Complex-Second Floor<br>Room 212         Image: Complex-Second Floor<br>Room 212           Set         Image: Complex-Second Floor<br>Room 212         Image: Complex-Second Floor<br>Room 212         Image: Complex-Second Floor<br>Room 212           Set         Image: Complex-Second Floor<br>Room 212         Image: Complex-Second Floor<br>Room 212         Image: Complex-Second Floor<br>Room 212           Set         Image: Complex-Second Floor<br>Room 212         Image: Complex-Second Floor<br>Room 212         Image: Complex-Second Floor<br>Room 212           Set         Image: Complex-Second Floor<br>Room 212         Image: Complex-Second Floor<br>Room 212         Image: Complex-Second Floor<br>Room 212           Set         Image: Complex-Second Floor<br>Room 212         Image: Complex-Second Floor<br>Room 212         Image: Complex-Second Floor<br>Room 212           Set         Image: Complex-Second Floor<br>Room 212         Image: Complex-Second Floor<br>Room 212         Image: Complex-Second Floor<br>Room 212           Set         Image: Complex-Second Floor<br>Room 212         Image: Complex-Second Floor<br>Room 212         Image: Complex-Second Floor<br>Room 212           Set         Image: Complex-Second Floor<br>Room 212         Image: Complex-Second Floor<br>Room 212         Image: Complex-Second Floor<br>Room 212           Set         Image: Complex-Second Floor<br>Room 212         Image: Complex-Second Floor<br>Room 2 |                                                                                                    |
| Your Starred Event Searches                                    | 20 27 20 29 00 01 02<br>03 04 05 06 07 08 09<br>Select Today Select Tod                                                                                                    | 4 05 06<br>av 15 06<br>av 15 12 countries site you can mark any Event as "Starred" by<br>tay 15 12 con. |
| For which have any statical creat Searchest                    | Yc Enforce a Date way - Interval of Enterth                                                                                                    | •                                                                                                    |
| P Your Starred Location Searches                               | 1                                                                                                    | r Starred Locations                                                                                     |
| You do not have any Starred Location Searches!                 | Select Date Range                                                                                                    | not have any Starred Locations!                                                                         |

#### 5. Click 'show me this location's availability.

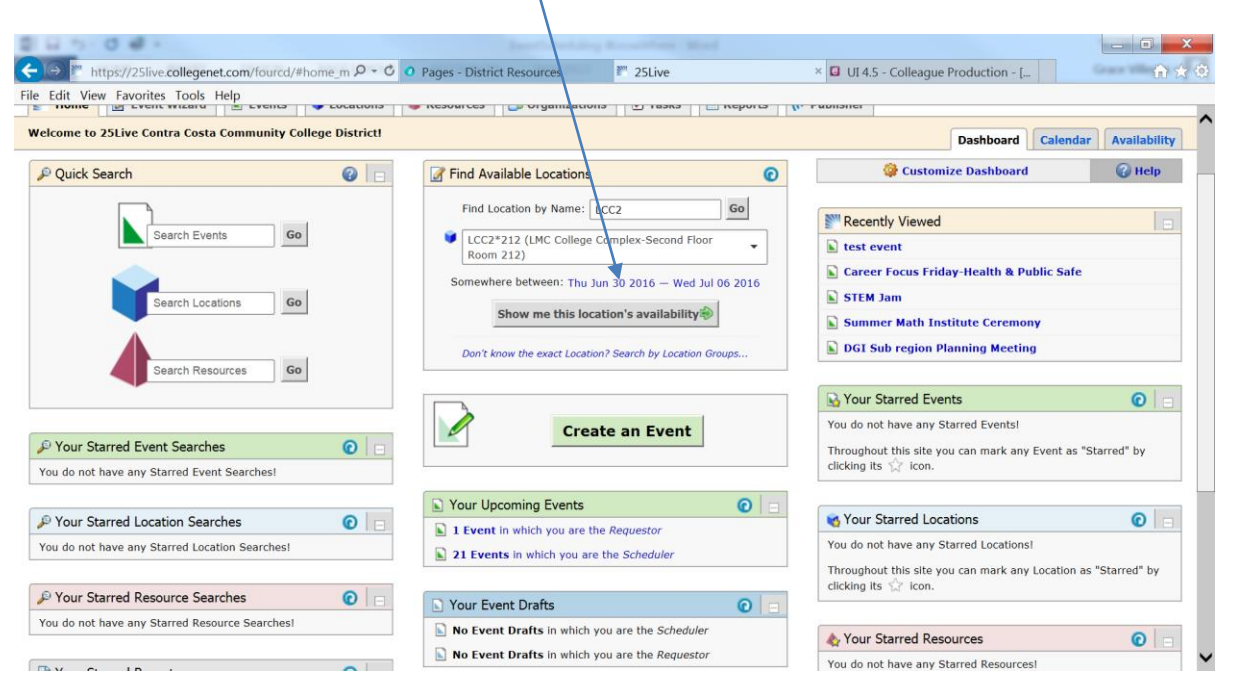

7. This is the results of your search for the room you select. Whats in green is whats not available.

| 25Live <sup>-</sup>                |           |             |           |             |          |            |            |          |           |           | ome, Ville | gas, Grac |         |              |         | is Thu Jun | 30 2016    | <b>0</b> F |
|------------------------------------|-----------|-------------|-----------|-------------|----------|------------|------------|----------|-----------|-----------|------------|-----------|---------|--------------|---------|------------|------------|------------|
| me 🛛 📝 Event Wiz                   | ard       | Events      | 🔰 Loe     | ations      | 💧 Res    | ources     | 🔒 Organi   | izations | 🗹 Tasl    | ks 🚺 I    | Reports    | ((I Pub   | lisher  |              |         |            |            |            |
| For Locations P                    | e-Defined | d Location  | 1 Searche | s Adva      | nced Loc | ation Sear | rch LCC    | 2*212    |           |           |            |           |         |              |         |            |            |            |
| Date                               | es: ┥ Thu | ı Jun 30 20 | 016 — We  | 1 Jul 06 20 | 16 🕨     | Weekdays   | : All Days | San      | ne-Day Ev | ent View: | Separate   |           | Actions | s <b>*</b> 🕐 | Refresh | What is    | this view? | 0          |
| Date                               | 6         | 7           | 8         | 9           | 10       | 11         | 12         | 1        | 2         | 3         | 4          | 5         | 6       | 7            | 8       | 9          | 10         | 11         |
| Thu Jun 30 2016                    |           |             |           |             |          |            |            |          |           |           |            |           |         |              |         |            |            |            |
| Fri Jul 01 2016                    |           |             |           |             |          |            |            |          |           |           |            |           |         |              |         |            |            |            |
| Sat Jul 02 2016                    |           |             |           |             |          |            |            |          |           |           |            |           |         |              |         |            |            |            |
| Sun Jul 03 2016                    |           |             |           |             |          |            |            |          |           |           |            |           |         |              |         |            |            |            |
|                                    |           |             |           |             |          |            |            |          |           |           |            |           |         |              |         |            |            |            |
| Mon Jul 04 2016                    |           |             |           | ENG         | SL-015-0 | ENGL-01    |            |          |           |           |            |           |         |              |         |            |            |            |
| Mon Jul 04 2016<br>Tue Jul 05 2016 |           |             |           |             |          | 01         |            |          |           |           |            |           | EN      | GL-100-00    | 97      |            |            |            |
| Mon Jul 04 2016<br>Tue Jul 05 2016 |           |             |           |             | 100      |            |            |          |           |           |            |           |         |              |         |            |            |            |

8. Click on the time you would like to book and it will take you to the event wizard and you proceed as instructed previously.

| Collegenet.com/fourcd/#new_wiz. ρ - C                                                                                                    | Pages - District Resources          | 25Live           | nga n          | × 🖬 UI -      | 4.5 - Colleague I | Production - [              |                    |       | ×<br>t★≎ |
|----------------------------------------------------------------------------------------------------|-------------------------------------|------------------|----------------|---------------|-------------------|-----------------------------|--------------------|-------|----------|
| File Edit View Favorites Tools Help                                                                                                    |                                     |                  |                |               |                   |                             |                    |       |          |
| <sup>™</sup> 25Live <sup>-</sup>                                                                                                    |                                     |                  | Welcome, Ville | egas, Grace 🔹 | Preferences •     | Today is <b>Thu</b>         | Jun 30 201         | 6 🕜 н | elp 🔨    |
| W Home Event Wizard Events Locations                                                                                                    | A Resources S Organiza              | ations 🛛 🗹 Tasks | Reports        | ((+ Publisher |                   |                             |                    |       |          |
| Untitled #7 Untitled #5 Untitled #6 Untitled #7 N                                                                                                    | ew Event                            |                  |                |               |                   |                             |                    |       |          |
| Event Name<br>Event Title for Published Calendars                                                                                                    | Start by entering th                | e basic event ir | nformation.    |               | Ð                 | ۵                           |                    | 0 🛛   |          |
| This reservation wizard is designed to<br>collect the information needed to<br>schedule an event.<br>Please be as detailed as possible when<br>submitting this information.<br>* All requests are subject to approval * | Event Name                          | shed Calendars   | *              |               | Pleas<br>descri   | e enter a na<br>bes the eve | me that cle<br>nt. | early | •••      |
| Event Type<br>Primary Organization for this Event<br>Additional Organization(s) for this Event<br>Fri Jul 01 2016 12:00pm -<br>Fri Jul 01 2016 1:00pm<br>© LCC2*212                                                     | Event Type<br>Search for an Event T | Гуре             | * <b>*</b>     |               |                   |                             |                    |       |          |
|                                                                                                    | Primary Organization                | n for this Even  | t              |               |                   |                             |                    |       |          |
|                                                                                                    | Search for an Organi                | zation           | * *            |               |                   |                             |                    |       |          |
|                                                                                                    | Additional Organizat                | tion(s) for this | Event          |               |                   |                             |                    |       | ~        |

## How to Perform a Quick Search

- 1. After logging into 25Live, locate the "Quick Search" field on the left side of the home page.
- 2. Enter any part of the Event Name, Location Name, or Resource Name into the appropriate box.
- 3. After locating the desired event, location, or resource, the details can be pulled up by clicking on the name of the event, location, or resource.

|                                                                   | Loss Scheduling - Mond                                             | - • ×                                                                                                    |
|-------------------------------------------------------------------|--------------------------------------------------------------------|----------------------------------------------------------------------------------------------------|
| ← (→) <sup>™</sup> https://25live.collegenet.com/fourcd/#home_m ♀ | O Pages - Colleague Resources     25Live                           | × 🛽 UI 4.5 - Colleague Production - [                                                                                              |
| File Edit View Favorites Tools Help                               |                                                                    |                                                                                                    |
| <sup>™</sup> 25Live <sup>-</sup>                                  | Welcome, <b>Villega</b> :                                          | s, Grace • Preferences • Today is Wed Jun 29 2016 🔗 Help                                                                           |
| Mome Sevent Wizard Events Sevents                                 | ns 💊 Resources 🤔 Organizations 🗹 Tasks 🛅 Reports                   | ((+ Publisher                                                                                                    |
| Welcome to 25 live Contra Costa Community College Distri          | cti                                                                | Dashboard Calendar Availability                                                                                                    |
| P Quick Search                                                    | Find Available Locations                                           | Customize Dashboard                                                                                                    |
| Search Events Go                                                  | I know WHEN my event should take place help me find a<br>location1 | Recently Viewed                                                                                                    |
| Search Locations Go                                               | I know WHERE my event should take place help me choose<br>a time!  | You do not have any Starred Events You do not have any Starred Events! Throughout this site you can mark any Event as "Starred" by |
| Search Resources Go                                               | Create an Event                                                    | clicking its $\bigotimes$ ion.                                                                                                    |
|                                                                   |                                                                    | You do not have any Starred Locations!                                                                                             |
| Your Starred Event Searches                                       | Your Upcoming Events                                               | Throughout this site you can mark any Location as "Starred" by clicking its $\sqrt[4]{2}$ icon.                                    |
| You do not have any Starred Event Searches!                       | 21 Events in which you are the Scheduler                           |                                                                                                    |
| Your Starred Location Searches                                    |                                                                    | A Your Starred Resources                                                                                                    |
| You do not have any Starred Location Searches                     | Vour Event Drafts                                                  | You do not have any Starred Resources!                                                                                             |
|                                                                   | No Event Drafts in which you are the Scheduler                     | Throughout this site you can mark any Resource as "Starred" by clicking its $\sqrt[f]{2}$ icon.                                    |
| Your Starred Resource Searches                                    | No Event Dratts in which you are the Requestor                     |                                                                                                    |

# How to Check Location Availability

| 145-0 <b>4</b> ×                                          | Number of Street and States and                                                                               | _ 0 ×                                                                                                    |
|-----------------------------------------------------------|----------------------------------------------------------------------------------------------------|----------------------------------------------------------------------------------------------------|
| https://25live.collegenet.com/fourcd/#home_m P • 0        | Pages - District Resources 25Live                                                                             | × Grant With Ar 🛠                                                                                                    |
| ile Edit View Favorites Tools Help                        |                                                                                                    |                                                                                                    |
| <sup>™</sup> 25Live                                       | Welcome, <b>Villega</b>                                                                                       | s, Grace • Preferences • Today is Thu Jun 30 2016 🕜 Help                                                                   |
| Home Event Wizard Events Locations                        | A Resources S Organizations Tasks Reports                                                                     | (l <sup>.</sup> Publisher                                                                                                  |
| Welcome to 25Live Contra Costa Community College District |                                                                                                    | Dashboard Calendar Availability                                                                                            |
| 🔎 Quick Search 🕜 😑                                        | Find Available Locations                                                                                      | 💝 Customize Dashboard 🛛 🕢 Help                                                                                             |
| Search Events Go                                          | I know WHEN my event should take place help me find a<br>location!<br>OR                                      | Recently Viewed (none)                                                                                                    |
| Search Locations Go                                       | a time!                                                                                                    | Vour Starred Events                                                                                                    |
| Search Resources Go                                       | Create an Event                                                                                               | You do not have any Starred Events!<br>Throughout this site you can mark any Event as "Starred" by<br>clicking its 🕎 icon. |
|                                                           |                                                                                                    | Starred Locations                                                                                                    |
| P Your Starred Event Searches                             | S Your Upcoming Events                                                                                        | You do not have any Starred Locations!                                                                                     |
| You do not have any Starred Event Searches!               | <ul> <li>2 Events in which you are the Requestor</li> <li>22 Events in which you are the Scheduler</li> </ul> | Throughout this site you can mark any Location as "Starred" by clicking its $\frac{1}{\sqrt{2}}$ icon.                     |
| 🖉 Your Starred Location Searches 🛛 📀 📄                    |                                                                                                    |                                                                                                    |
| You do not have any Starred Location Searches!            | S Your Event Drafts                                                                                           | A Your Starred Resources                                                                                                   |
|                                                           | No Event Drafts in which you are the Scheduler                                                                | You do not have any Starred Resources!                                                                                     |

1. After logging into 25Live, click on the "Locations" tab.

2. On the "Search for Locations" tab, find your space (by keyword and/or by selecting more search options). Hit "Go."

| 目白うのも、                                                       |                                     |                              |                                        |                              | i X          |
|--------------------------------------------------------------|-------------------------------------|------------------------------|----------------------------------------|------------------------------|--------------|
| ← → https://25live.collegenet.com/fourcd/#space_se 🔎 + 😋 💿 F | Pages - District Resources          | 25Live                       | ×                                      | Grace                        | <b>m</b> 🛪 🗇 |
| File Edit View Favorites Tools Help                          |                                     |                              |                                        |                              |              |
| <sup>™</sup> 25Live <sup>-</sup>                             |                                     |                              | Welcome, Villegas, Grace • Preference  | s • Today is Thu Jun 30 2016 | 🕜 Help       |
| Itome Event Wizard Events School Actions                     | Resources S Organizations           | Tasks                        | Reports ((+ Publisher                  |                              |              |
| Search For Locations Pre-Defined Location Searches Advanced  | Location Search                     |                              |                                        |                              |              |
| Search For Locations                                         | ch by Keywor I: LCC1                | ailability                   | X X GO More Search Options             |                              | Ø            |
|                                                              | Date: The<br>Load A                 | u Jun 30 2016<br>vailability |                                        |                              |              |
| I con Leg                                                    | end 🖾 Feedback 💡 I                  | Help Tips: Enabled           | M Text Size: 🕀 🖃 🖬                     |                              |              |
| what's New 💿 2008 -                                          | 2010 Conegenet, Inc. Privacy Policy | browser Recommend            | ations mobile version Product Feedback |                              |              |

3. Select the name of the space you want to view availability for from the list (if you searched for a specific space {LCC1}, it will automatically bring up that Building). By searching for building only it will give you the resources/features for each room. Select a room from the list. Click on the "Availability" tab for that space. This will show you a one week availability view for that space.

| Edit | t Vie                                 | ttps://25live.colleg                                         | enet.com/fourcd/#space_se P                                                                                                    | C O Pages - District Resources 25Live                                                                                                    | ×                                                                                                    |                                                                       | ń                                                              |
|------|---------------------------------------|--------------------------------------------------------------|----------------------------------------------------------------------------------------------------|----------------------------------------------------------------------------------------------------|----------------------------------------------------------------------------------------------------|-----------------------------------------------------------------------|----------------------------------------------------------------|
|      | 25                                    | Live                                                         | зпар                                                                                                    | Weld                                                                                                    | ome, Villegas, Grace • Preferences • To                                                                                                    | day is Thu Jun 30                                                     | 2016 🕜 He                                                      |
| Но   | ome                                   | 📝 Event Wizar                                                | d Events Vccation                                                                                                    | ns 🔺 Resources 🕴 Organizations 🕅 Tasks                                                                                                    | Reports (((+ Publisher                                                                                                    |                                                                       |                                                                |
| irc  | h For                                 | Locations Pre-                                               | Defined Location Searches                                                                                                    | Advanced Location Search                                                                                                    |                                                                                                    |                                                                       | (                                                              |
|      |                                       | Soarch E                                                     | or Locations                                                                                                    |                                                                                                    |                                                                                                    |                                                                       | 6                                                              |
|      |                                       |                                                              |                                                                                                    | Search by Keyword: LCC1 List Availability Calend                                                                                                    | X GO More Search Options                                                                                                    |                                                                       |                                                                |
|      |                                       | Dame                                                         | Formal Name                                                                                                    | Search by Keyword: LCC1 List Availability Calend Choose V Categories                                                                                                    | x GO More Search Options                                                                                                    | Save Search                                                           | 🕜 Refresh 🚺                                                    |
|      | 4                                     | Name<br>Vicci*114                                            | Formal Name<br>LMC College Complex -First<br>Floor Room 114                                                                                                    | Search by Keyword: LCC1 List Availability Calence Choose V Categories Campus - LMC, Los Medanos College, Type - Auditorium, xAP: LMC-Location Master Schedulers                                                                                                    | X     GO     More Search Options       tar     Initial Search Options       tisible Columns ()     (fr Send to Publisher       Features     AV - Overhead Projector, Furniture - Desk, Seating - Fixed, Seating - Tiered                                                                                                    | Save Search                                                           | Refresh     Max Capacity     79                                |
|      | 2 2 C                                 | Mame<br>+ LCC1*114<br>+ LCC1*115                             | Formal Name<br>IMC College Complex -First<br>Floor Room 114<br>IMC College Complex-First<br>Floor Room 115                                                                                               | Search by Keyword: LCC1 List Availability Calend Choose V Categories Campus - LMC, Los Medanos College, Type - Auditorium, xAP: LMC-Location Master Schedulers Campus - LMC, Los Medanos College, Type - Lecture/Classroom, xAP: LMC-Location Master Schedulers                                                                                                    | x 60 More Search Options tar isible Columns v ((r Send to Publisher Features AV - Overhead Projector, Furniture - Desk, Seating - Fixed, Seating - Tiered AV - Smart Podium, Furniture - Tablet Arm Charis, Seating - Colloborative                                                                                                    | Save Search     Layouts     Tiered     Lecture     Classroom          | Refresh        Max Capacity     79       36                    |
|      | か<br>な<br>な<br>な                      | Vine<br>V LCC1*114<br>V LCC1*115<br>V LCC1*120               | Formal Name<br>UMC College Complex -First<br>Floor Room 114<br>LMC College Complex-First<br>Floor Room 115<br>LMC College Complex-First<br>Floor Room 120                                                | Search by Keyword: LCC1 List Availability Calent Choose V Categories Categories Campus - LMC, Los Medanos College, Type - Auditorium, xAP: LMC-Location Master Schedulers Campus - LMC, Los Medanos College, Type - Lecture/Classroom, xAP: LMC-Location Master Schedulers Campus - LMC, Los Medanos College, Type - Lecture/Classroom, xAP: LMC-Location Master Schedulers Campus - LMC, Los Medanos College, Type - Lecture/Classroom, xAP: LMC-Location Master Schedulers                                                                                                    | X     GO     More Search Options       far     Initial Content of the search options       fisible Columns ()     (fr Send to Publisher)       Features     AV - Overhead Projector, Furniture - Desk, Seating - Fixed, Seating - Tiered       AV - Smart Podium, Furniture - Tablet Arm Chairs, Seating - Collaborative     AV - Smart Podium, Furniture - Tablet Arm Chairs, Seating - Collaborative | Save Search<br>Layouts<br>Tiered<br>Lecture<br>Classroom<br>Classroom | Refresh       Max Capacity       79       36       32          |
|      | · · · · · · · · · · · · · · · · · · · | Mine<br>€ LCC1*114<br>€ LCC1*115<br>€ LCC1*120<br>€ LCC1*121 | Formal Name<br>IMC College Complex -First<br>Floor Room 114<br>IMC College Complex-First<br>Floor Room 115<br>IMC College Complex-First<br>Floor Room 120<br>IMC College Complex-First<br>Floor Room 121 | Search by Keyword: LCC1 List Availability Calend Choose V Categories Campus - LMC, Los Medanos College, Type - Auditorium, xAP: LMC-Location Master Schedulers Campus - LMC, Los Medanos College, Type - Lecture/Classroom, xAP: LMC-Location Master Schedulers Campus - LMC, Los Medanos College, Type - Lecture/Classroom, xAP: LMC-Location Master Schedulers Campus - LMC, Los Medanos College, Type - Lecture/Classroom, xAP: LMC-Location Master Schedulers Campus - LMC-Location Master Schedulers Campus - LMC-Location Master Schedulers Campus - LMC-Location Master Schedulers | X     GO     More Search Options   Itar Itar Itar Itar Itar Itar Itar Itar                                                                                                    | Save Search<br>Layouts<br>Tiered<br>Lecture<br>Classroom<br>Classroom | Refresh       Max Capacity       79       36       32       32 |

4. Green boxes with text mean something is occurring in that space. Spaces without the green "event" mean the location is available.

| Edi | t View Favorites To                                                                                          | ools Help      | )                     |                       |                   |                     |                          |                               |           |                |                |               |            |              |                        |                           |            |           |            | _   |
|-----|----------------------------------------------------------------------------------------------------|----------------|-----------------------|-----------------------|-------------------|---------------------|--------------------------|-------------------------------|-----------|----------------|----------------|---------------|------------|--------------|------------------------|---------------------------|------------|-----------|------------|-----|
| M - | 25Live <sup>.</sup>                                                                                          |                |                       |                       |                   |                     |                          |                               |           |                | Welc           | ome, Ville    | gas, Grac  |              |                        | <ul> <li>Today</li> </ul> | is Thu Jur | n 30 2016 | <b>0</b> • | Hel |
| н   | ome 🧭 Event Wiz                                                                                              | ard            | Events                | 😺 Lo                  | cations           | 🔺 Reso              | ources                   | 🔔 Organ                       | nizations | Task           | s              | Reports       | ((+ Pub    | lisher       |                        |                           |            |           |            |     |
| arc | h For Locations Pr                                                                                           | e-Define       | d Location            | n Searche             | es Adva           | anced Loc           | ation Sea                | rch LC                        | C1*115    |                |                |               |            |              |                        |                           |            |           |            | 0   |
|     | 1 CC1*11                                                                                                    | 5 (1)          | MCC                   | ollen                 |                   | mnle                | -Firs                    | st Flo                        | or Ro     | om 1           | 15)            |               |            |              |                        |                           |            |           |            |     |
|     | LUCITI                                                                                                    | J (L           |                       | oney                  |                   | mple                | x-1113                   | st PIO                        |           |                |                |               |            |              |                        |                           |            |           |            |     |
|     |                                                                                                    |                |                       |                       | Det               | ails                | List                     | Availa                        | bility (D | aily)          | Availa         | bility (Wee   | skly)      | Calendar     |                        |                           |            |           |            |     |
|     |                                                                                                    |                |                       |                       |                   |                     |                          |                               |           |                |                |               |            |              |                        |                           |            |           |            |     |
|     | Date                                                                                                    | es: ◀ Fri      | Aug 12 20             | 16 — Mor              | n Dec 19 20       | 016 🕨 🕴             | Weekday                  | s: All Days                   | Sam       | e-Day Eve      | nt View:       | Separate      | d 🗸 🔇      | Action:      | s • 🕜                  | Refresh                   | What is    | this view | 0          | ×   |
|     | Date                                                                                                    | es: 4 Fri<br>6 | Aug 12 20<br><b>7</b> | 16 — Mor<br><b>8</b>  | 1 Dec 19 20<br>9  | 016 🕨 1<br>10       | Weekday:<br>11           | s: All Days                   | Sam       | e-Day Eve<br>2 | nt View:<br>3  | Separate      | d 🗸 🔇<br>5 | Actions 6    | s▼ @                   | Refresh<br>8              | What is    | this view | 11         | 2   |
|     | Date<br>Fri Aug 12 2016                                                                                      | es: 4 Fri<br>6 | Aug 12 20<br><b>7</b> | 16 — Mor<br><b>8</b>  | 9 Dec 19          | 016 Þ 1             | Weekday:<br>11           | s: All Days                   | Sam       | e-Day Eve<br>2 | nt View:<br>3  | Separate      | d 🗸 🔇      | Actions<br>6 | s▼ @                   | Refresh<br>8              | What is    | this view | 11         | 2   |
|     | Date<br>Fri Aug 12 2016<br>Sat Aug 13 2016                                                                   | es: 4 Fri<br>6 | Aug 12 20<br><b>7</b> | 116 — Mor<br><b>8</b> | 9 Dec 19          | 016 )<br>10         | Weekday:<br>11           | s: All Days                   | Sam       | e-Day Eve<br>2 | nt View:<br>3  | Separate<br>4 | d 🔽 🔇      | Action:<br>6 | 5▼ @                   | 8 Refresh                 | What is    | this view | 11         | 2   |
|     | Date<br>Date<br>Fri Aug 12 2016<br>Sat Aug 13 2016<br>Sun Aug 14 2016                                        | es: 4 Fri<br>6 | Aug 12 20<br><b>7</b> | 16 — Mor<br><b>8</b>  | 9 Dec 19 20       | 10                  | Weekday:<br>11           | s: All Days                   | Sam       | e-Day Eve<br>2 | nt View:<br>3  | Separate      | d 🗸 🤇      | Actions<br>6 | s ▼ €                  | 8 Refresh                 | What is    | this view | 11         |     |
|     | Date<br>Fri Aug 12 2016<br>Sat Aug 13 2016<br>Sun Aug 14 2016<br>Mon Aug 15 2016                             | es: 4 Fri<br>6 | Aug 12 20<br><b>7</b> | 16 — Mor<br>8         | 9<br>MATH-04      | 10<br>10<br>40-2281 | Weekday:<br>11           | s: All Days                   | Sam       | e-Day Evo      | nt View:<br>3  | Separate<br>4 | d 🗸 🔇      | Action:      | s <b>▼</b> €           | 8 Refresh                 | What is    | 10        | 11         |     |
|     | Date           Fri Aug 12 2016           Sat Aug 13 2016           Sun Aug 14 2016           Mon Aug 15 2016 | es: 4 Fri<br>6 | Aug 12 20             | 16 — Mor<br>8         | 9 MATH-04         | 10<br>10<br>40-2281 | Weekday:<br>11<br>MATH-0 | s: All Days                   | Sam       | e-Day Eve<br>2 | nt View:<br>3  | 4             | d 🗸 (      | Action:      | s ▼ €                  | 8<br>8                    | What is    | 10        | 11         |     |
|     | Date           Fri Aug 12 2016           Sat Aug 13 2016           Sun Aug 14 2016           Mon Aug 15 2016 | ss: 4 Fri      | Aug 12 20             | 16 — Mor<br>8         | 9<br>9<br>MATH-04 | 10<br>10<br>40-2281 | 11<br>MATH-0             | s: All Days<br>12<br>040-2283 | Sam       | e-Day Eve<br>2 | ant View:<br>3 | Separate<br>4 | d 🗸 (      | Actions<br>6 | S▼ €                   | 8<br>8                    | 9          | 10        | 11         |     |
|     | Date           Fri Aug 12 2016           Sat Aug 13 2016           Sun Aug 14 2016           Mon Aug 15 2016 | es: • Fri      | Aug 12 20             | 16 — Mor<br>8         | 9<br>9<br>MATH-04 | 10<br>10<br>40-2281 | 11<br>MATH-0             | s: All Days<br>12             | Sam       | e-Day Eve<br>2 | 3              | 4             | d V (      | Actions<br>6 | s▼ (C)<br>7<br>SIGN-02 | 8<br>8<br>50-4724         | What is    | 10        | 11         |     |
|     | Date<br>Fri Aug 12 2016<br>Sat Aug 13 2016<br>Sun Aug 14 2016<br>Mon Aug 15 2016                             | es: 4 Fri      | Aug 12 20             | 16 — Mor<br>8         | 9<br>9<br>MATH-04 | 10<br>10<br>40-2281 | 11<br>MATH-0             | s: All Days                   | Sam       | e-Day Eve<br>2 | ant View:      | 4             | d V        | Actions      | s▼ (2)<br>7<br>S1GN-0: | 8<br>8                    | What is    | 10        | 11         |     |

6. You can adjust the dates through the date picker option.

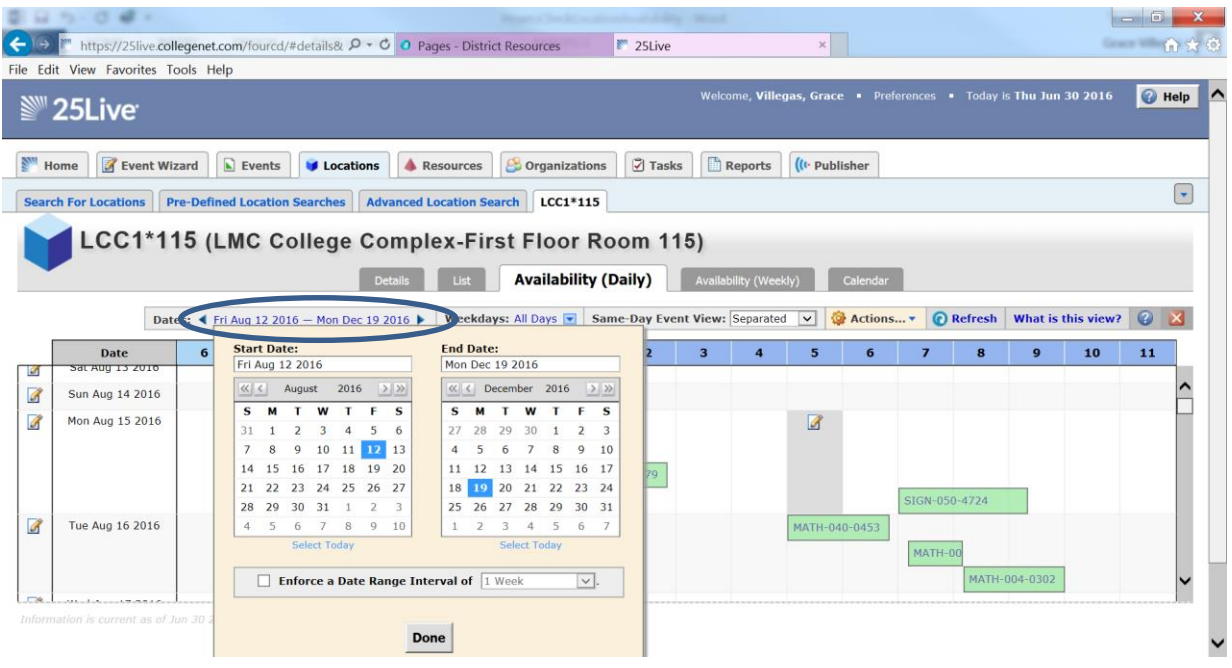